# 西北农林科技大学商城操作手册

| —、              | 关于加强试剂耗材采购管理有关事项的通知                                                                                                    | 2        |
|-----------------|----------------------------------------------------------------------------------------------------|----------|
|                 | 1. 采购流程图                                                                                                    | 2        |
| 二、              | 采购人登录及下单                                                                                                    | 2        |
|                 | 1. 登录                                                                                                    | 2        |
|                 | 2. 挑选商品                                                                                                    | 4        |
|                 | 3. 试剂耗材频道                                                                                                    | . 5      |
|                 | 4. 采购下单                                                                                                    | 6        |
|                 | 5. 填写经费                                                                                                    | 7        |
|                 | 6. 经费审核                                                                                                    | 8        |
|                 | 7. 订单支付                                                                                                    | 10       |
|                 | 8. 订单收货验收                                                                                                    | 10       |
|                 | 9. 报销                                                                                                    | 11       |
| =.              | 统—结算介绍                                                                                                    | . 11     |
| -`              | 1 业条介绍                                                                                                    | 11       |
|                 | 2 话田范围                                                                                                    | 12       |
|                 | 2. 运行况记 ····································                                                                                                    | 12       |
|                 | 4 统一结算订单结算周期/结算进度                                                                                                    | 13       |
|                 | 3 甘他悟况未结算 可进群咨询商城工作人员                                                                                                    | 13       |
| т               | 了单取消及 <b>生后</b>                                                                                                    | 14       |
| ц               | 1 如何取消订单                                                                                                    | 14       |
|                 | 2 加何做商品售后                                                                                                    | 16       |
| Ŧ               | 2. 知门顾問曲日口                                                                                                    | 17       |
| ж<br>ж          | 为大学的"大学"的"大学",这些"大学",这些""大学",这些""大学",这些""大学",这些""不是,这些""不是,你们是你们是不是,你们是你们是不是,你们是你们是你们是不是,你们是你们是你们是你们是你们是你们是你们是你们是你们是你们是你们是你们是你们是你                                                                                                    | 20       |
|                 | □                                                                                                    | 20       |
|                 | 2                                                                                                    | 21       |
|                 | 2. 同面///文///11/////////////////////////////                                                                                                    | 21       |
|                 | Ⅰ 订单议价                                                                                                    | 21       |
|                 | 5. 修改经费                                                                                                    | 21       |
|                 | 6 订单评价                                                                                                    | 22       |
|                 | 0. 以半计II                                                                                                    | 23       |
|                 | 7. 以手汉阶····································                                                                                                    | 24       |
| Ŧ               | 0. 以丰修文<br>曾口问题                                                                                                    | 23       |
| <sup>-</sup> ۵、 | 市 <b>北</b> 円超                                                                                                    | 27       |
|                 | <ul> <li>Ⅰ 回频工 IP 八贝坂示 // 氏</li></ul>                                                                                                    | 27       |
|                 | <ol> <li>下半时经页九亿远评定心公回事:</li></ol>                                                                                                    | 28       |
|                 | 1 公工结算的订单古"结党校审校"加何处理?                                                                                                    | 20       |
|                 | <ul> <li>4. 统一 结异的 5 半 值 付子 仅 单 核 如 円 处 连:</li></ul>                                                                                                    | .20      |
|                 | <ol> <li>7. 为日公我的月半次日下载交票的地方:</li></ol>                                                                                                    | 29       |
|                 | <ul> <li>Ⅰ 日十34日 [○ 以1 → 34]</li> <li>7 加何区分次产和耗材?</li> </ul>                                                                                                    | 29<br>30 |
|                 | ・ エロビフ 以 / 印代1/:                                                                                                    | 30       |
|                 | <ul> <li>Q. 风/ 八日 4年 2月70 10月 10日</li> <li>Q. 为日 4年 2月70 10月 10日</li> <li>Q. 为日 4日 3日</li> <li>Q. 为日 4日 4日</li> <li>Q. 为日 4日 4日</li> <li>Q. 为日 4日</li> <li>A. (1) 4日</li> <li>A. (1) 41</li> <li>A. (1) 41</li> <li>A. (1) 41</li> <li< td=""><td>30</td></li<></ul> | 30       |
|                 | <ul> <li>7. 万日 ムな町6 千八日世に攻上31年</li> <li>10. 北不到弦—注質的支付支式?</li> </ul>                                                                                                    | 30       |
|                 | 19. 这个时间。                                                                                                    | 30       |
|                 | 10. 贝坦内孙仰切 <sup>一</sup> 坦昇的区加及取用力以定态件的:                                                                                                    | 21       |
|                 | <ul><li>14. 不州向城有哪至供应尚: 当以用日公刀式进行又门兆:</li></ul>                                                                                                    | 21       |
|                 | Ⅰ · · · · · · · · · · · · · · · · · · ·                                                                                                    | 21       |
|                 | Ⅰ, 子土刈门\\/\/ 七川日州田余 ····································                                                                                                    | 31       |

点击左侧目录栏可快速定位到您目前需操作的事项

【商城运行请大家使用谷歌浏览器\edge 浏览器\360 安全浏览器极速模式登录】

# 一、关于加强试剂耗材采购管理有关事项的通知

http://cg.nwsuaf.edu.cn/sfw\_cms/e?page=cms.detail&cid=44960&nextcid=44960&aid=57752 (详情可点击链接查看)

1. 采购流程图

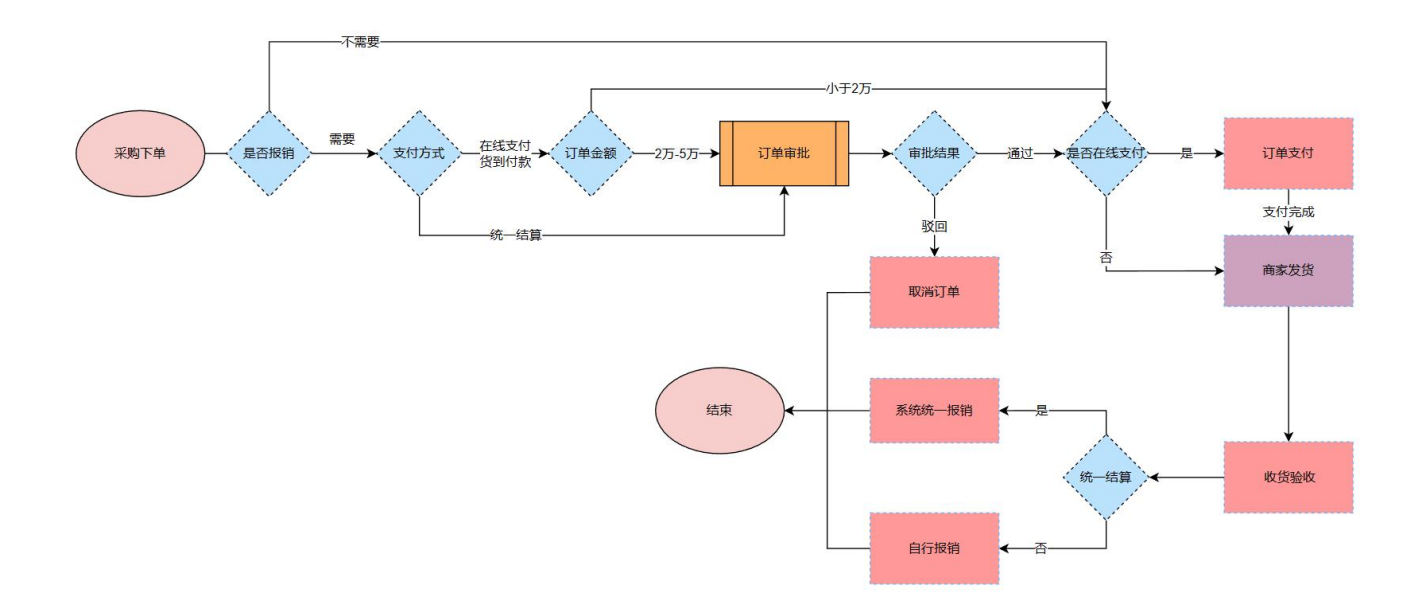

## 二、采购人登录及下单

#### 1. 登录

(1) 登录"西北农林科技大学物资采购招标管理中心" <u>https://cg.nwafu.edu.cn</u>,点击 "网上商城",输入账号密码即可进入西北农林科技大学网上商城。

| <b>画北农林科</b> 枝大<br>NORTHWEST A&F UNIVERSI                                               | <b>学物资采购招标管理</b><br>TY (货物、服务类)                                           |                                             | <b>公开 公</b>                            | 半 公正 诚信       |    |
|-----------------------------------------------------------------------------------------|---------------------------------------------------------------------------|---------------------------------------------|----------------------------------------|---------------|----|
| 首页 部门职责 工作动态                                                                            | 采购信息 政策法规                                                                 | 服务指南 下载服                                    | 跨 结果公示                                 |               | 搜索 |
|                                                                                         | 通知公告 工作动态                                                                 |                                             | 更多>                                    | 采购服务系统登录      |    |
|                                                                                         | <ul> <li>大于洛头《政府未购需求</li> <li>关于召开教育领域扩大投</li> <li>关于参加教育部政府采购</li> </ul> | 管理》方法》相关要求的通知<br>资重大设备采购项目采购…<br>如培训视频会议的通知 | 2022-06-30<br>2022-10-23<br>2022-07-11 | ()) 评审专家注册/登录 |    |
|                                                                                         | <ul><li>关于试剂耗材网上采购、</li><li>关于公开征集试剂和耗材</li></ul>                         | 大型仪器共享结算 无纸化<br>供应商的通知                      | 2022-05-17<br>2021-09-29               | (公) 供应商注册     |    |
|                                                                                         | <ul> <li>关于加强试剂耗材采购管</li> <li>关于申请采购和配置计算</li> </ul>                      | 理有关事项的通知<br>印机、打印机等通用办公设…                   | 2021-09-29<br>2021-09-07               | 供应商登录         |    |
| 校级采购采购公告 成交公告 废标                                                                        | 公告                                                                        |                                             | 更多人                                    | 采购业务频道        |    |
| <ul> <li>[网上竟价]入党培训教材(JJ20230018)采</li> <li>[网上竟价] 饲料-苜蓿于草草捆(JJ20230016)</li> </ul>     | 购公告<br>i) 延期公告                                                            |                                             | 2023-03-01发布<br>2023-02-27发布           | 央采平台          |    |
| <ul> <li>[网上竞价] 饲料-苜蓿干草草捆 (JJ20230016)</li> <li>[网上竞价] 入党教育培训教材 (JJ20230017)</li> </ul> | <ul><li>) 延期公告</li><li>) 采购公告</li></ul>                                   |                                             | 2023-02-24发布<br>已结束                    | ✔ 网上商城        |    |

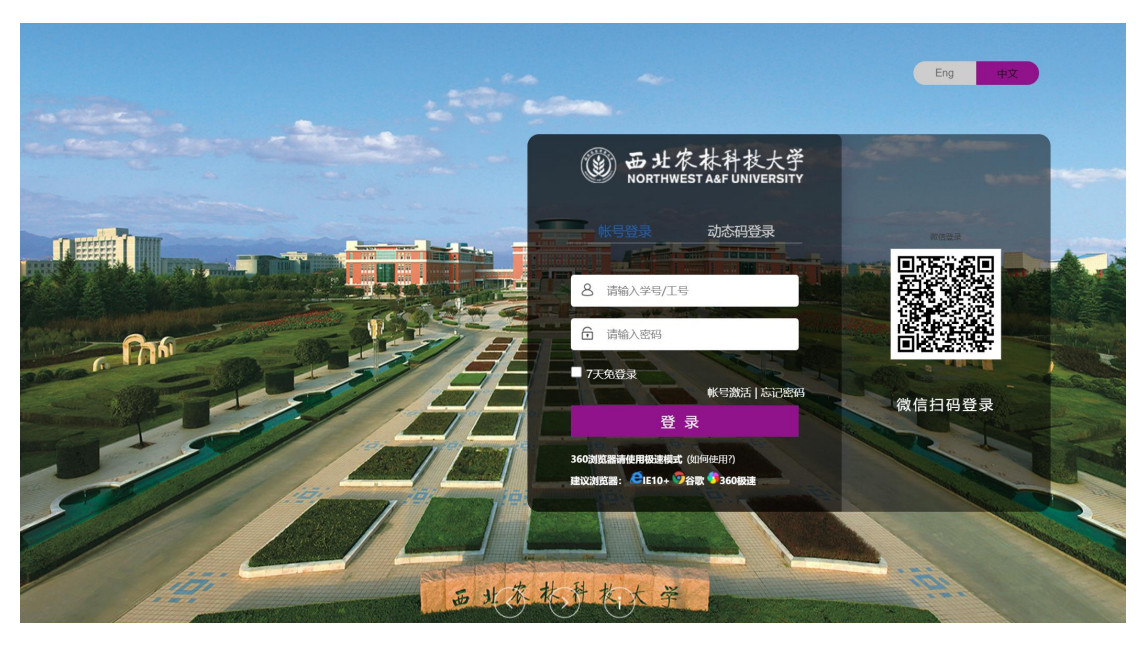

(2) 登录商城后可绑定常用手机号,后续直接通过商城网址: <u>https://nwafu.mall.yuncaitong.cn</u>,通过手机验证码快捷登录。

注: 目前只有学校老师及有经费授权的学生都可用自己的账号购买

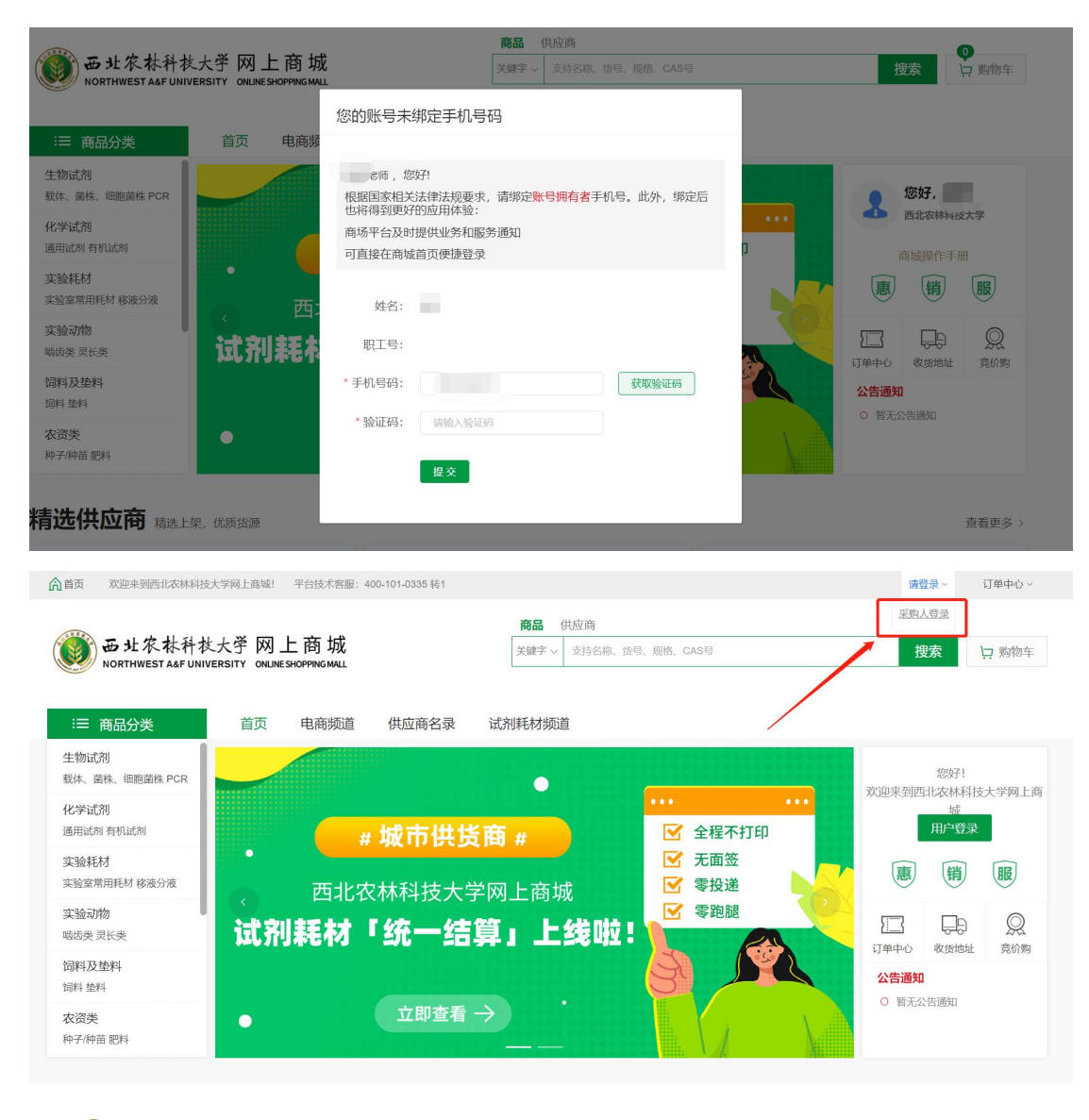

● ●北农林科技大学网上商城 欢迎登录

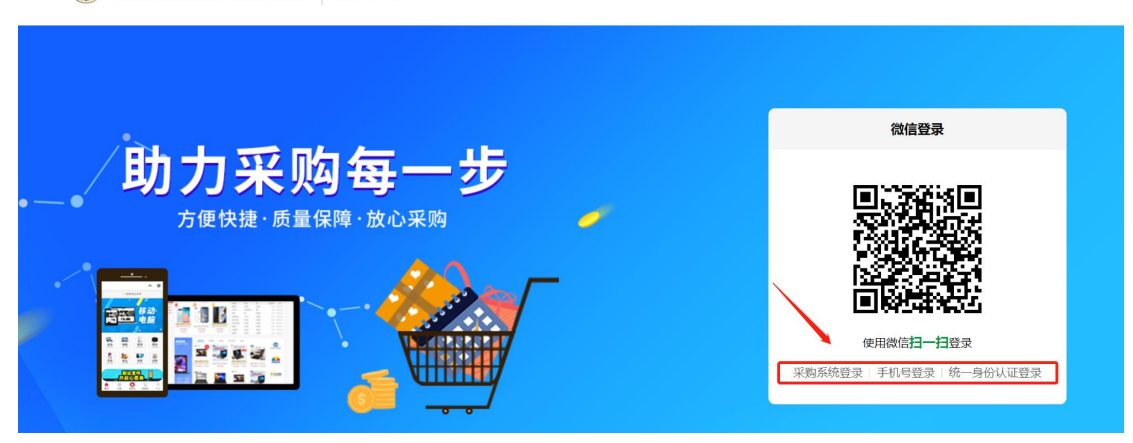

#### 2. 挑选商品

1、在商城首页的搜索栏中采购人可以根据搜索框上"商品、供应商"二个维度进行搜索:

| <b>俞</b> 首页 欢迎来到西北农林科技力 | 学网上商城! 平台技术客服:400-101-0335 转1                                                                             | 订单中心~                                 |
|-------------------------|----------------------------------------------------------------------------------------------------|---------------------------------------|
| <b>●●●●●●●●●●</b>       | 商品         供应商           大学 网上商城<br>RSITY ONLINESHOPPING MALL                                             | 38<br>投索                              |
| :三 商品分类                 | 首页 电商频道 供应商名录 试剂耗材频道                                                                                      |                                       |
| 生物试剂<br>载体、菌株、细胞菌株 PCR  |                                                                                                    | 8 您好                                  |
| 化学试剂<br>通用试剂 有机试剂       | 学校商城试剂耗材频道上线啦!                                                                                            | 商城操作手册                                |
| 实验耗材<br>实验室常用耗材 移液分液    | 300+ 200+ 500w+                                                                                           | 惠 销 服                                 |
| <b>实验动物</b><br>啮齿类 灵长类  | 《 优质服务本地供应商 常用试剂耗材品类 实验商品任您挑选                                                                             | 1000000000000000000000000000000000000 |
| 饲料及垫料<br>饲料 垫料          | 通用试剂 材料试剂 <b>六阳太手</b> 网络五带用铁树 网科                                                                          | 公告通知<br>○ 新天公告诵知                      |
| 农资类<br>种子/种苗 肥料         | 有机试剂         立口・豆 (1 ~)         免疫检测           分析试剂         分子生物学转移         細胞培养         安具         抗原与抗体 |                                       |

• 选择"供应商"输入公司名称可查找供应商店铺,可进店铺查找商品。

选择"商品"输入需要的商品信息可搜索商城所有商品。

•

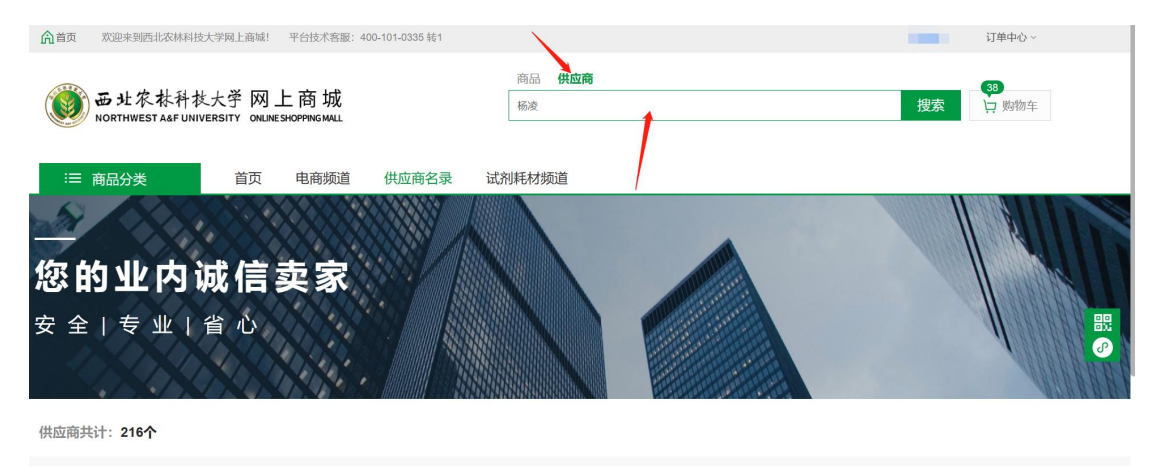

| 供应商          | 商品数 | 操作   |
|--------------|-----|------|
| 杨凌老马日杂门市部    | 3   | 进入店铺 |
| 陕西丽农农牧科技有限公司 | 0   | 进入店铺 |
| 杨凌新化生态科技有限公司 | 195 | 进入店铺 |
| 杨凌鸿牧农牧设备有限公司 | 165 | 进入店铺 |

(以上搜索仅为模糊匹配,老师可根据商品名称,商品编码,货号,CAS 号,规格型 号等搜索查找)

## 3 试剂耗材频道

为方便采购人购买实验试剂耗材, 商城开通了<mark>试剂耗材专区</mark>, 可点击首页试剂耗材频 道进入选购商品, 此界面的搜索和首页一样, 可通过多种方式搜索商品。

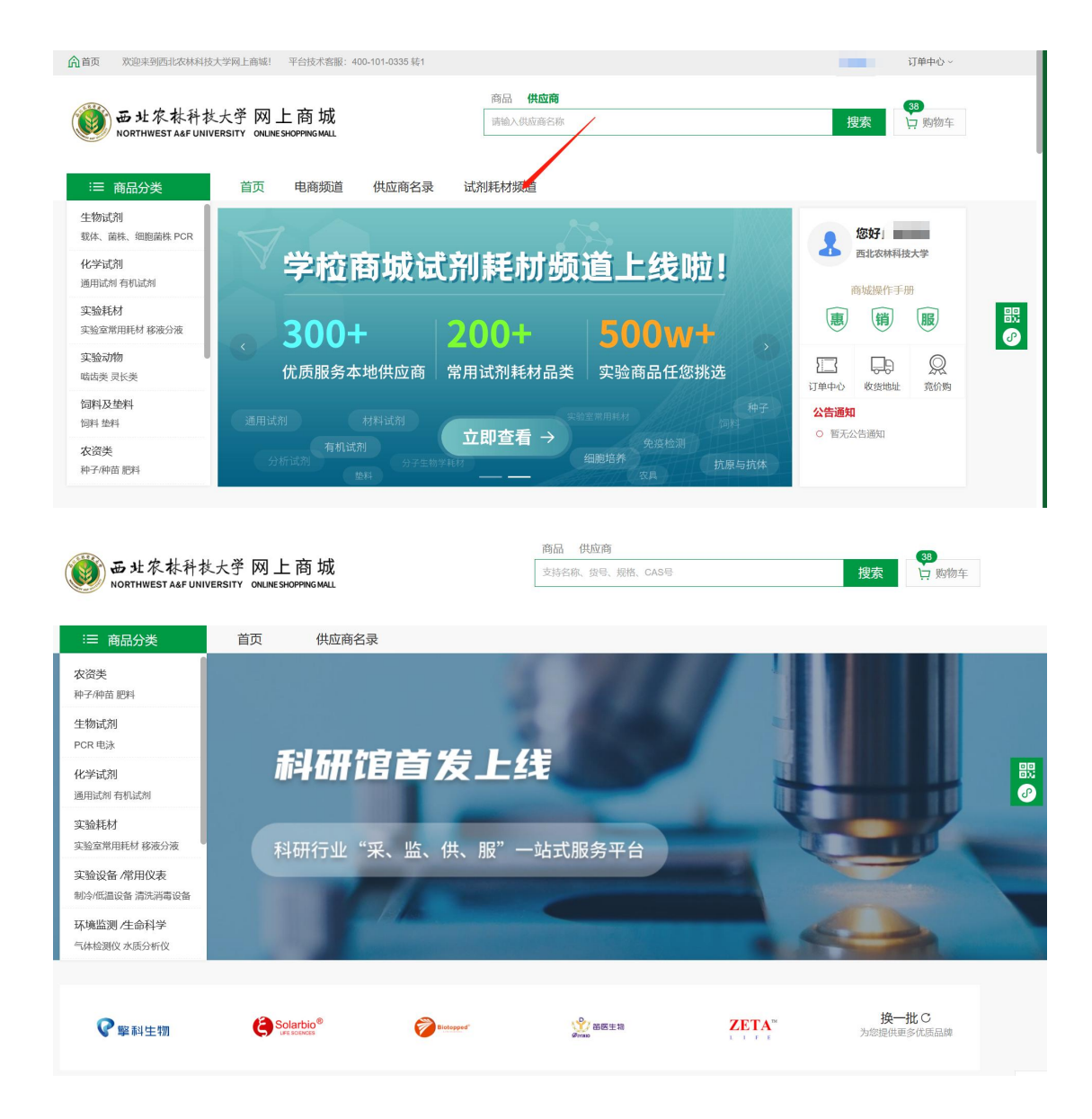

# 4. 采购下单

 30
 ↓□ 购物当 💓 西北农林科技大学 网上商城 NORTHWEST AAF UNIVERSITY ONLINE SHOPPING MALL 关键字 ~ 请输入商品名称 搜本店 搜全站 通用 U6 上游引物(10 µM) ¥ 56.80 × A HIRRA ≔ 商品分类 店铺首页 关于店铺 生物试剂 > 工具酶及抑制剂 > DNA内切酶 6 5285 Hiseq高通量测序数据1G ¥ 77.00 Pvul (10 U/µL) 经销部 × 英文名称: Pvul (10 U/µL) (中華文 8 2038 专享价 ¥339.00 高通量测序数据1G ¥ 51 销售价 ¥<del>339.00</del> ₩ ₽ 商品合计: ¥ 14,377.50 去购物车结算 配 送 至 陕西省咸阳市杨 快递费¥0.00 云 示 通 科研 分子生物学 细胞生物学 技术 服务 实验室小型仪器供应商 金部 > 货 号 ER0621 交货周期 3天内发货(现货) 商品评分 物流评分 服务评分 商品编号 958038461016190976 复制 ● 联系店铺在线客
● 商品客服热线。 选择规格 200 units < 00 > 进入店铺 收藏店铺 1 \_\_\_\_\_ 库存100支 买数量 ① 投诉商品 ☑ 历史价格 立即购买 口加入购物车 Ŧ

选择需要的商品,可进入详情页点击"立即购买"或点击"加入购物车"后一起下

填写并核对订单信息

| 选择收货地址<br>◎ (1) (1) (1) (1) (1) (1) (1) (1) (1) (1)                                                                                                    |           |                 |           |                                  |                                  |
|----------------------------------------------------------------------------------------------------|-----------|-----------------|-----------|----------------------------------|----------------------------------|
| <b>确认商品信息</b><br>商品名称                                                                                                    |           | 供应商             | 单价        | 数量                               | 小计                               |
| οτιστική του του του του του του του του του του                                                                                                    | 200 units | 杨凌艾科实验试剂器材经销部   | ¥339.00   | 1                                | ¥ 339.00                         |
| 给卖家留言:                                                                                                    | i.        |                 |           | 1 件商品,总商品金额:                     | ¥ 339.00                         |
| 扱術信息         四公采购         需要在【】财务版街或站前         グ票信息         ● 电子发票       增值税专用发票         町北农林科技大学         - 銘氏人识别号: 1210000437096236G         发票内容: 商品明细         查看详情         文付方式         统一结算         (資型竹款) | ~         | 自用, 不需公款支付, 或有3 | 其它报销途径    |                                  |                                  |
|                                                                                                    |           | 寄送至: 陕西省咸阳市     | 前杨陵区李台街道面 | <b>实付款:</b><br>西北安林科技、、,<br>收货人: | 运费: ¥0.00<br><b>¥ 339.00</b><br> |
|                                                                                                    |           |                 | ◆ 返回购物车   | 修改 确认并                           | 提交订单                             |

**I 因公采购**,则点击"需要在西北农林科技大学财务报销",发票默认为西北农林科技大学的抬头;

**I 因私采购**,则点击"无需在西北农林科技大学报销",发票可自行添加和修改。

**I 在线支付**,需先垫付资金供应商才能发货,后续自行递交单据到财务报销。(仅办 公伙伴, 京东,震坤行支持)

1 货到付款,需收到货时支付货款,后续自行递交单据到财务报销。

**1 统一结算**, 审批通过后供应商即可发货, 无需垫付, 无需自己报销。

#### 5. 填写经费

**可选择本人名下经费或授权给本人使用的经费**,如找不到所需的经费,请联系经费负责人去"财务综合服务平台"进行授权。(红色字段为提示字段,并非报错字段)

🔁 订单支付

| 填写经费信息  |                          |               |              |                  |
|---------|--------------------------|---------------|--------------|------------------|
| ● 请确保使用 | 经费信息完整准确,资金到位,该经费将会用于购买您 | 是交的订单。        |              |                  |
| * 采购主体  | 本人                       |               |              |                  |
| * 经费编号  | 请选择经费                    | ∨ 如找不到所需经费,请用 | 、研究生均支持经费授权) |                  |
| * 购买用途  | 教学 科研 行政办公 后勤服务 其他       |               |              |                  |
| 购置理由    | 请输入购置理由,限100字符,最少输入5个字符  |               |              | 0/100            |
| 商品清单    |                          |               |              |                  |
| 商品信息    |                          | 数量            | 规格           | 价格               |
|         |                          | x1            | DY-690EB     | 10               |
|         |                          |               |              |                  |
|         |                          |               | 应付总额:        | 00 提交暂不送审 🛛 提交审核 |

若给教职工及研究生授权经费,在财务系统将经费授权后,请在【采购授权】里【给他人的授权】,点击"人员授权"进行添加信息。若已展示被授权人的信息,可核查信息 是否有误。

| 个人中心                                    |          |    |     | 请输入商 | 品名称  |    | <b>搜索</b> 算 购物车 |         |
|-----------------------------------------|----------|----|-----|------|------|----|-----------------|---------|
| <b>订单中心</b><br>直购订单<br>我的收结算<br>我的评价    | 给他人的授权 🛛 |    |     |      |      |    | ●人质搜权           | ]       |
| 我的投诉<br>我是经费负责人<br>商品推送                 | 用户姓名     | 身份 | 手机号 | 可用经费 | 创建时间 | 状态 | 操作              | 88<br>P |
| <b>个人中心</b><br>基本信息<br>地址管理             |          |    |     |      |      |    | < <b>1</b> >    |         |
| <b>课题组管理</b><br>授权管理<br>自行结算<br>统一结算    | 1        |    |     |      |      |    |                 |         |
| <b>采购授权</b><br>给他人的 <b>授权</b><br>我获得的授权 |          |    |     |      |      |    |                 | Ŧ       |

#### 6. 经费审核

在线支付、货到付款: 2 万以下无需审核,填完经费后自动通过审核, 2-5 万的商品 需等待采购工作组审批。

统一结算:5万以下均需审核。

当订单状态为"待学校审核", 表示该笔经费需要审核通过后, 供应商才可以进行发货流程, 否则供应商无法点击发货, 若长时间未审核通过, 可在"待学校审核"状态下的订单

点击"查看详情"、"审核详情"看到审核人员的信息,可自行联系经费审核人员尽快审核。

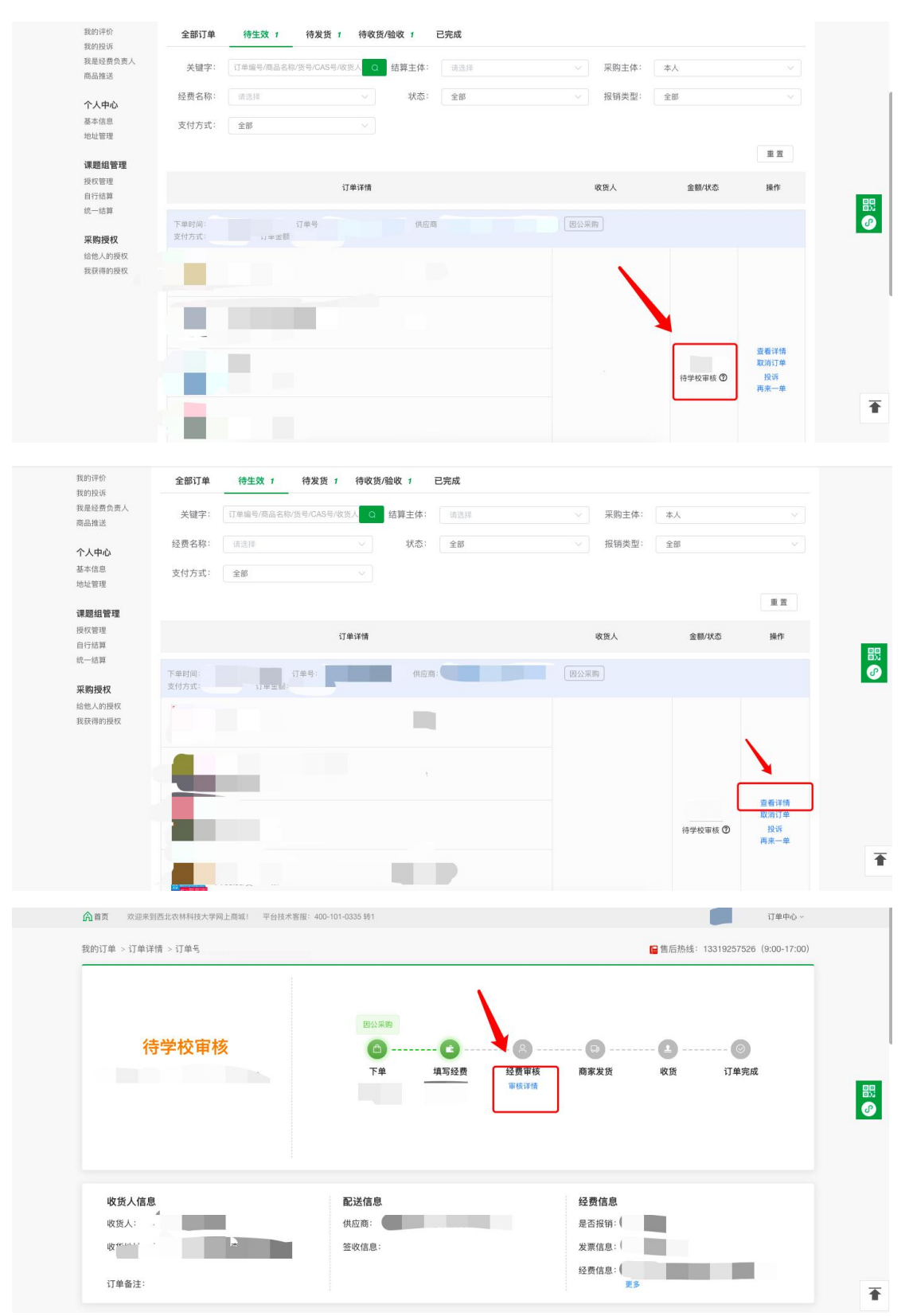

温馨提示:根据财务内控要求,在网上商城"统一结算"模式启用后,两万元以下的项目 中,如采购人和经费负责人为同一人,需报院处采购工作组二级部门进行审批。(建

议申请人和经费负责人为同一人的,可将经费授权给本课题组其他师生,由本课题组 其他师生进行采购,即可由经费负责人进行审核)

#### 7. 订单支付

采购审批通过后,在线支付的订单会进入待支付状态,现办公伙伴、京东、震坤行的 商品需要先垫付,采购人可根据自己选择的支付方式付款,其中在线支付需先在订单 中心,点击"去支付"完成支付操作。

货到付款的需到货后支付款项。

统一结算无需支付,审批通过后供应商即可发货。

| 合首页 欢迎来到西                       | 让农林科技大学网              | ]上商城! 平台技术                    | 客服: 400-101-033 | 35 转1           |                 |             |          |                            | 订单中心~                             |  |
|---------------------------------|-----------------------|-------------------------------|-----------------|-----------------|-----------------|-------------|----------|----------------------------|-----------------------------------|--|
| 个人中心                            |                       |                               |                 |                 | 请输入商品名          | 3称          |          | 搜索                         | 直购订单<br>我的售店                      |  |
| 订单中心                            | 0 收到货物之               | 后,请及时到平台确                     | 认收货验收,收货        | 皆后15天内未验收,系统    | 的将自动验收,未及时      | 地街/验收带来的损失日 | 由采购人自行承担 |                            | ×                                 |  |
| <b>直购订单</b><br>我的售后             | 我的订单                  | 他人代买订单                        |                 |                 |                 |             |          |                            |                                   |  |
| 验收结算<br>我的评价<br>我的投诉            | 全部订单                  | 待生效 1                         | 待发货 1           | 待收货/验收 3        | 已完成             |             |          |                            | 移交给他人                             |  |
| 我是经费负责人<br>商品推送                 | 关键字:                  | 订单编号/商品名称                     | /货号/CAS号/收货/    | ↓ Q 结算主体:       | 请选择             | ~           | 采购主体:    | 本人                         | $\sim$                            |  |
| 个人中心                            | 经费名称:                 | 请选择                           |                 | ∨ 报销类型:         | 全部              |             | 支付方式:    | 全部                         |                                   |  |
| 基本信息<br>地址管理                    |                       |                               |                 |                 |                 |             |          |                            | 重置                                |  |
| 课题组管理                           |                       |                               | 订单              | 洋情              |                 |             | 收货人      | 金額/状态                      | 操作                                |  |
| 授权管理<br>自行结算<br>统一结算            | 下单时间: 202<br>支付方式: 在約 | 23-06-28 18:51:26<br>线支付 订单金额 | 20LJFLJ         | IJGJXI5QG2 供应商: | 京东 (27438421190 | 01)         | 因公采购     |                            |                                   |  |
| <b>采购授权</b><br>给他人的授权<br>我获得的授权 | ff<br>B               | 有家良品小凳子家用小<br>5)滑凳<br>X4      | 反業塑料矮凳加厚力       | L童              |                 |             |          | 待支付<br>6 <i>天</i> 23:58:51 | 查看详情<br>取消订单<br>去支付<br>投诉<br>再来一单 |  |

#### 8. 订单收货验收

收到货物之后,请及时到平台确认收货验收,订单发货后系统将在10日完成自动收 货,收货完成15日后将自动验收,未及时收货/验收带来的损失由采购人自行承担 所有因公采购订单均需验收,使用统一结算方式的订单在验收后,方可进入统一结算 流程。

| ▲首页 欢迎来到                     | 西北农林科技大学网上                                                                        | 商城! 平台技术         | 客服: 400-101-(                                                                               | 0335 转1         |                |               |          |               | 订单中心~                       |
|------------------------------|-----------------------------------------------------------------------------------|------------------|---------------------------------------------------------------------------------------------|-----------------|----------------|---------------|----------|---------------|-----------------------------|
| 个人中心                         |                                                                                   |                  |                                                                                             |                 | 请编             | 入商品名称         |          | 搜索            | 直购订单<br>我的售后                |
| 订单中心                         | <ol> <li>收到货物之后,</li> </ol>                                                       | 请及时到平台确          | 认收货验收,必                                                                                     | 女货后15天内未验收      | Q, 系统将自动验收,    | 未及时收货/验收带来的损失 | 由采购人自行承担 |               | ×                           |
| <b>直购订单</b><br>我的售后          | 我的订单(                                                                             | 也人代买订单           |                                                                                             |                 |                |               |          |               |                             |
| 验收结算<br>我的评价<br>我的投诉         | 全部订单                                                                              | 待生效              | 待发货                                                                                         | 待收货/验收 :        | 已完成            |               |          |               |                             |
| 我是经费负责人<br>商品推送              | 关键字:                                                                              | 订单编号/商品名称        | 也<br>也<br>也<br>也<br>也<br>也<br>也<br>也<br>也<br>也<br>也<br>也<br>也<br>也<br>也<br>也<br>也<br>也<br>也 | 俊人 Q 结算3        | <b>主体:</b> 请选择 |               | 采购主体:    | 本人            |                             |
| <b>个人中心</b><br>基本信息          | 经费名称:                                                                             | 请选择              |                                                                                             | ~ 报销药           | 类型: 全部         |               | 支付方式:    | 全部            |                             |
| 地址管理<br>课题组管理                |                                                                                   |                  | ij                                                                                          | 丁单详情            |                |               | 收货人      | 金额/状态         | 操作                          |
| 授权管理<br>自行结算<br>统一结算         | 下单时间: 202<br>支付方式: 统一结                                                            | 10:50<br>算 订单金额: | 订单号: 20LF<br>¥60.00                                                                         | TF              | 供应商:杨凌天        | 1 因公采购        |          |               |                             |
| <b>采购授权</b> 给他人的授权<br>我获得的授权 | <ul><li> 高心</li><li> 高心</li><li> 高心</li><li> 第心</li><li> 第心</li><li> 第心</li></ul> | ¥<br>00/包 x2     | ni25mi5                                                                                     | 0ml100ml<br>15r |                |               |          | ¥60.00<br>待收货 | 查看洋悟<br>收货%验收<br>投诉<br>再来一单 |

收货验收时,可根据物资情况,选择"已收货暂不验收"/"确认收货并同意验收"。

| 个人中心                         |                                                                                                    |                                                      |          | 请输入商品名称 |          |         |     | 50<br>捜索<br>戸 购物的   |
|------------------------------|----------------------------------------------------------------------------------------------------|------------------------------------------------------|----------|---------|----------|---------|-----|---------------------|
| 订单中心<br>直购订单                 | 验收明细                                                                                                    |                                                      |          |         |          |         |     |                     |
| 我的售后<br>验收结算<br>我的评价<br>我的评价 | 商品                                                                                                    |                                                      | 物资品类     | 单价      | 数量       | 总价      | 下单人 | 下单时间                |
| 我是经费负责人商品推送                  | North Contraction of the second second secon | 离心管0.2ml0.5ml1.5ml2ml5ml10ml15ml25ml50<br>ml100ml离心管 | 其它塑料制品   | ¥ 30.00 | 2        | ¥ 60.00 | 臧军蕊 | 2023-03-09 13:10:50 |
| <b>个人中心</b><br>基本信息<br>地址管理  |                                                                                                    |                                                      | 已收货,暂不验收 | 确认      | 、收货,并同意引 | 会收      |     |                     |

注意:请谨慎验收,验收后进入结算流程的物资,非质量问题不支持售后。

#### 9. 报销

**在线支付、货到付款**:需采购人确认收货后,供应商会在订单完成后 1-3 个工作日内 开具发票,采购人可打印报销单据及发票前往财务报销。

统一结算:由系统统一推送财务结算,无需采购人自己进行报销。

# 三、 统一结算介绍

#### 1. 业务介绍

为全面提升广大师生采购体验,提高服务质量,网上商城现推出统一结算模式。该模 式下采购人只管采购、验收,无需垫付资金,全程线上办理。后期不用前往财务进行 线下报销,系统会定期自动流转数据,由财务统一给供应商打款,全面实现无纸化报 销。 如统一结算的订单出现线下报销的情况,请务必和平台工作人员进行联系处理。否则 财务会重复给供应商账户打款,严重影响财务报销!

(注:统一结算支付方式目前只支持符合条件的城市供应商,京东,办公伙伴等电商 暂不支持)

城市供应商开通统一结算的条件如下:

(1) 可以开具电子发票, 且有足够的数量给到学校

(2) 城市供应商同意统一结算支付方式

如您在商城上购买的商品没有统一结算的支付方式,证明此供应商不满足统一结算的 条件,您可选择其他支付方式或其他供应商进行购买。

#### 2. 适用范围

凡使用学校管理的资金进行试剂耗材采购均可使用。

试剂耗材包括科研、教学、办公等过程中所需的化学品、生物制剂、实验材料和易耗 品等,主要是价值较低、使用寿命不足一年或实际使用状况达不到资产形态、不符合 资产入账标准的货物(管控类危险化学品需按照国家和学校相关规定执行采购)。

#### 3. 统一结算流程

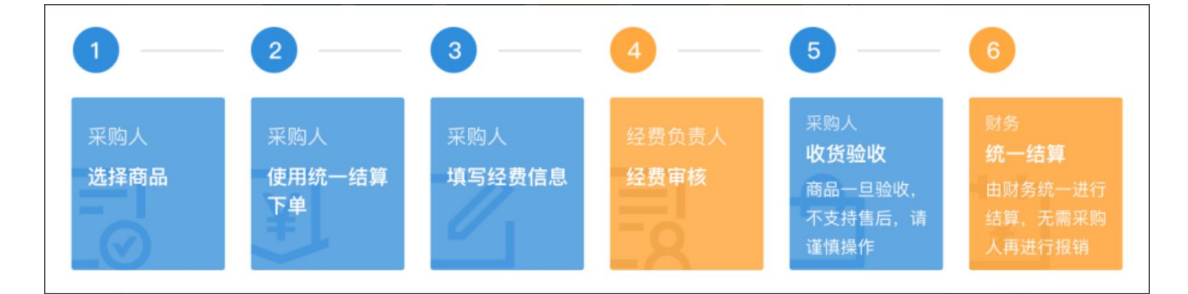

备注:

a. 商城目前暂不支持固定资产统一结算,固定资产请与耗材分开提交订单,固 定资产请使用在线支付、货到付款支付方式,自行报销;

b. 下单时需确定所用经费已取得经费负责人在财务网上综合服务平台对网上报 销系统的授权。如未授权,请授权后使用。如授权成功后仍无法选择经费,可联 系财务处进行核查,联系方式: 87081818;

c. 下单提交经费负责人审核通过后,订单方可生效;

d. 采购人在收货并确认验收后,即视为商品没有问题,同意该笔订单结算付款,由学校统一办理结算事宜。

4. 统一结算订单结算周期/结算进度

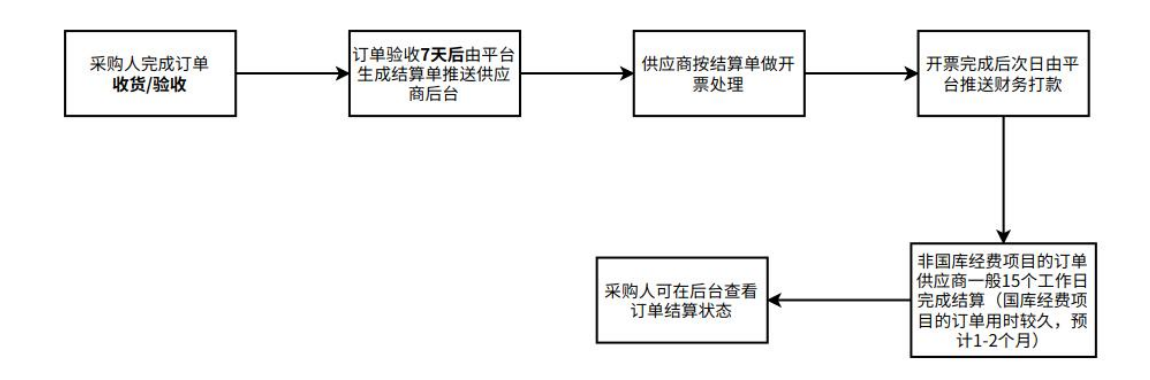

目前统一结算由学校和商城专人负责处理,一般订单完成收货验收后 7 天会生成结算 单,没有问题的非国库经费项目的订单一般 15 个工作日内可完成结算,国库经费项目 的订单用时较久,预计 1-2 个月。

如您统一结算的订单超过 15 个工作日未结算,可能是以下原因,可自行核查:

1. 金额过小。现 500 元以下的订单,需按经费做累计,满足较大金额才能生成单据 走结算流程;

2. 经费不足。经费不足的订单不能正常走结算流程,需采购人修改经费后才能走结 算流程;

3. 其他情况未结算,可进群咨询商城工作人员

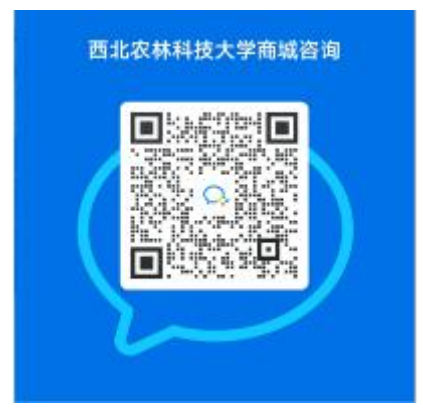

如需查看结算进度,到【验收结算】找到对应的验收单,看进度即可。

| 合首页 欢迎来到西北                      | 农林科技大学网上商城! 平台技术客服:                      | 400-101-0335 转1   |                     |                  |                                  |               | 订单中心 ~          |
|---------------------------------|------------------------------------------|-------------------|---------------------|------------------|----------------------------------|---------------|-----------------|
| 个人中心                            |                                          |                   | 10                  | 青榆入商品名称          |                                  |               | 直购订单<br>搜索 我的售后 |
| <b>订单中心</b><br>直购订单             | 验收结算                                     |                   |                     |                  |                                  |               |                 |
| 我的皆后<br>验收结算<br>我的评价<br>我的投诉    | 待办 · · · · · · · · · · · · · · · · · · · |                   |                     |                  |                                  |               |                 |
| 我是经费负责人<br>商品推送                 | 发货单号: 请输入发货单号                            |                   | 订单号: 请输             | 入订单号             | 供应商:                             | 请输入供应商        |                 |
| <b>个人中心</b><br>基本信息<br>地址管理     | 验收单号: 请输入验收单号<br>课题组: 请选择课题组             | × 3               | 金收时间: 圖<br>友付方式: 请选 | 开始时间 - 结束时间<br>译 | <ul><li>资产建账:</li><li></li></ul> | 请选择<br>已结算    | ~               |
| <b>课题组管理</b><br>授权管理            |                                          |                   |                     |                  |                                  | 重置收           | 起 ^             |
| 自行结算<br>統一结算                    | 商品                                       | 验收人               | 金額                  | 验收时间             | 资产建账                             | 支付方式          | 操作              |
| <b>采购授权</b><br>给他人的授权<br>我获得的授权 | 验收甲号: 20LE6C\ 1<br>供应商:杨凌                | 友货甲号: 20<br>经费名称: | J单                  | 号: 20LL          |                                  |               |                 |
|                                 | 植物蔗                                      |                   | ¥ 246.00            | 2023-02-23       | 无需                               | 統一结算<br>(已结算) |                 |

# 四、订单取消及售后

## 1. 如何取消订单

(1) 若该订单处于待发货状态,请在直购订单处点击取消订单

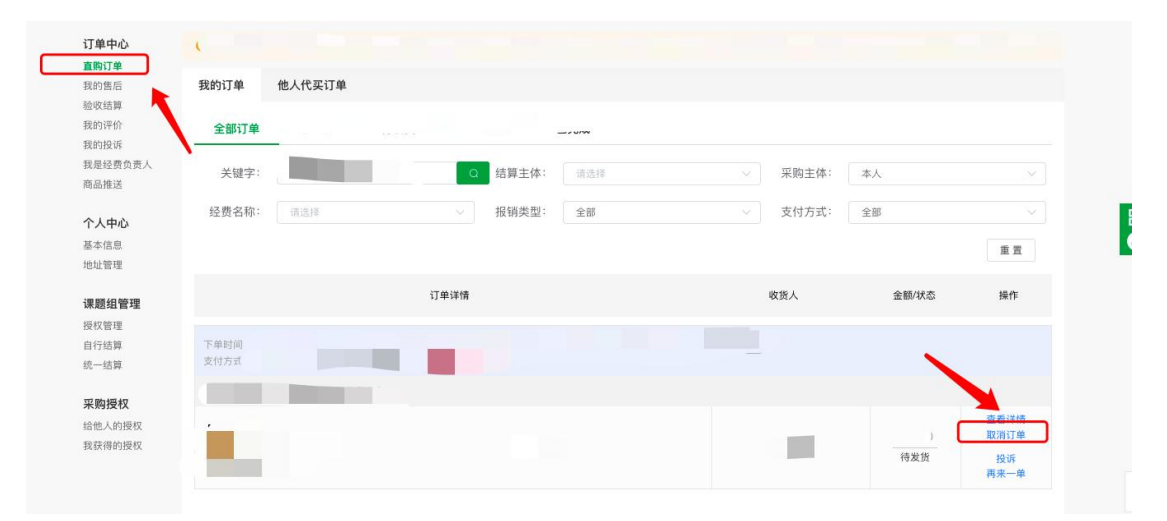

(2) 若该订单处于待收货状态,可先和供应商沟通情况,达成一致后在订单详情处点击申请售后,走售后流程(京东的商品直接通过商品详情处在线客服或电话联系京东取消即可,无需在平台操作)

| 合首页 欢迎来到                    | 西北农林科技大学网   | 列上商城! 平台技术客服: 400-   | -101-0335 转1          |                 |               | _                 | 订单中心~                  |
|-----------------------------|-------------|----------------------|-----------------------|-----------------|---------------|-------------------|------------------------|
| 个人中心                        |             |                      |                       | 请输入商品名称         |               | _                 | 直购订单<br>我的售后           |
| 订单中心                        | 收到货物之后      | ,请及时到平台确认收货\验收,      | 发货后10天未收货,系统将自动收      | 货,收货后15天内未验收,   | 系统将自动验收,未及时   | 收货/验收带来的损失        | 失由采购人自行承担 ×            |
| <b>19%订单</b><br>我的售后        | 我的订单        | 他人代买订单               |                       |                 |               |                   |                        |
| 金収结算<br>我的评价<br>#8014516    | 全部订单        | 待生效 待发货              | 章 2 待收货/验收 4 已完       | 珑               |               |                   |                        |
| 或且jick<br>或是经费负责人<br>海品推送   | 采购主体:       | 本人                   | ∨ 经费名称: ij            | 选择              | ~ 请输入订单编      | 得、商品名称、货号         | 、CAS号、收货/ 查找           |
| <b>个人中心</b><br>基本信息<br>地址管理 | 报销状态:       | ✓ 全部 ✓ 因公采购 ✓ 因私     | 采购 支付方式: 🔽 全部 🚪       | 🛛 在线支付 🔝 货到付款 🗌 | ☑ 统一结算 🔽 账期支付 |                   |                        |
| 采购授权                        |             |                      | 订单详情                  |                 | 收货人           | 金额/状态             | 操作                     |
| 計他人的授权<br>b获得的授权            | 下单时间<br>支付方 | -                    | 供应商:                  | a               | 因公采购          |                   | 查看详情<br>收货险收<br>投诉     |
| exer v in e                 | 4 🔤 47.80   | na 🔨 Hinn 🔿 Fadyaran |                       | alexetatin V =  |               | 400 <b>-</b> Avan | 🗸 манитетеның 🛤 қаңалы |
| <b>订单操作日志</b>               | 时间          | 订单信息                 |                       |                 |               |                   | 操作人                    |
| 0 2022-12-0                 | n l         | 供应商已发货,发货单           | and the second second |                 |               |                   | 20077                  |
| 2022-12-0                   | 02          | 审核通过                 |                       |                 |               |                   |                        |
| 2022-12-0                   | )2 т. – Э   | 订单创建                 |                       |                 |               |                   | -                      |
|                             |             | **                   |                       | 主任主手            | 161A          | 477 🖸             | Mal                    |
|                             | /           | 間間                   |                       | 文何力式            | 甲衍            | 数量                | 尽计                     |
|                             | 请售后         |                      |                       |                 |               | 1                 |                        |
| CONTRACT RAIN               |             |                      |                       |                 |               | 1                 |                        |

(3) 若该订单处于已完成状态

验收成功后,已进入统一结算流程的订单请先联系工作人员核查订单状态,已经结算 的订单无法取消

如订单未进入统一结算状态,且和供应商协商一致需取消订单,可按以下流程操作:

- a. 先在个人中心—验收结算中找到需取消的订单,点击"撤销验收"
- b. 回到直购订单的页面在"待收货 / 验收"中找到要取消的订单, 点击查看详
- 情,走售后流程

| 合首页 欢迎来                                                                                                    |                                                                                                    |                                                                                                    |                                                                                                    |                                                                                                    |                                                                                                    |                                                                                                    |                                                                                                    |                                                                                                    |              |
|----------------------------------------------------------------------------------------------------|----------------------------------------------------------------------------------------------------|----------------------------------------------------------------------------------------------------|----------------------------------------------------------------------------------------------------|----------------------------------------------------------------------------------------------------|----------------------------------------------------------------------------------------------------|----------------------------------------------------------------------------------------------------|----------------------------------------------------------------------------------------------------|----------------------------------------------------------------------------------------------------|--------------|
| 个人中心                                                                                                    | >                                                                                                    |                                                                                                    |                                                                                                    | 请输入商品名称                                                                                                    |                                                                                                    |                                                                                                    |                                                                                                    | 退出登录                                                                                                    | 0            |
| 丁单中心                                                                                                    | 验收结算                                                                                                    |                                                                                                    |                                                                                                    |                                                                                                    |                                                                                                    |                                                                                                    |                                                                                                    |                                                                                                    |              |
| 1199订单<br>我的售后<br>金收结算                                                                                                    | <b>待办 0</b><br>待更换经                                                                                                    | 100 C                                                                                                    |                                                                                                    |                                                                                                    |                                                                                                    |                                                                                                    |                                                                                                    |                                                                                                    |              |
| 約投诉<br>說的投诉<br>這是经費负责人<br>話品推送                                                                                                    | 发货单号:                                                                                                    | 请输入发货单号                                                                                                    | 订单号:                                                                                                    | 2.                                                                                                    |                                                                                                    | 供应商:                                                                                                    | 青输入供应商<br>重置                                                                                                    | 查询展开                                                                                                    | ~            |
| <b>个人中心</b><br>基本信息<br>也址管理                                                                                                    | 验收单号                                                                                                    | 商品                                                                                                    | 验收                                                                                                    | 人金额                                                                                                    | 验收时间                                                                                                    | 资产建账                                                                                                    | 支付方式                                                                                                    | 操作                                                                                                    |              |
| そ购授权                                                                                                    | 发货单号:                                                                                                    | 订单等                                                                                                    | €: 20L/                                                                                                    | 供应商                                                                                                    | 经费名                                                                                                    | 5柳                                                                                                    |                                                                                                    |                                                                                                    |              |
| ;他人的授权<br>;获得的授权                                                                                                    |                                                                                                    | -                                                                                                    |                                                                                                    |                                                                                                    |                                                                                                    |                                                                                                    | -                                                                                                    | 详情<br>撤销验(                                                                                                    | 女<br>女       |
| <b>顶</b> 欢迎来到西                                                                                                    | 5北农林科技大学网上商城!                                                                                                    | 平台技术客服:400-101-033                                                                                                    | 5 转1                                                                                                    |                                                                                                    |                                                                                                    |                                                                                                    |                                                                                                    | 订单中                                                                                                    | <u>ن</u> - د |
| 人中心                                                                                                    |                                                                                                    |                                                                                                    |                                                                                                    | 请输入商品名称                                                                                                    |                                                                                                    |                                                                                                    | 搜索                                                                                                    | 直购订<br>我的售                                                                                                    | 単            |
| <b>)中心</b><br>丁単<br>告后<br>皆算<br>平价<br>受訴                                                                                                    | 收到货物之后, 请及时到引           我的订单         他人代买           全部订单         待生                                                                                                    | <sup>2</sup> 台确认收货验收,发货后<br>订单<br>效 待发货 2                                                                                                    | 10天未收货,系统将自动收<br>有收货 验收 4 已完 F                                                                                                    | 8,收货后15天内未验收,<br>8                                                                                                    | 系统将自动验收,未及                                                                                                    | 时收货/验收带来                                                                                                    | 的损失由采购                                                                                                    | 人自行承担                                                                                                    | ×            |
| 卸中心<br>行単<br>信告<br>結算<br>弾松<br>投版<br>経費<br>负责人<br>推送<br>、<br>中心                                                                                                    | 收到货物之后,请及时到平 我的订单 他人代买: 全部订单 待生 采购主体: 本人 报销状态: ✔ 全部 ☞                                                                                                    | 2台编认收货验收,发货后<br>订单<br>效 待发货 2<br>因公采购 👿 因私采购                                                                                                    | 10天末收货,系统将自动收<br>待收货%验收 4<br>マ                                                                                                    | 2, 收货后15天内未验收,<br>2, 收货后15天内未验收,<br>3,<br>3,<br>3,<br>3,<br>3,<br>3,<br>3,<br>3,<br>3,<br>3,<br>3,<br>3,<br>3,                                                                                                    | 系统将自动验收,未及 示输入订单 ✓ 统一结算 ☑ 账明支                                                                                                    | 时收货/验收带来<br><sup>单编号</sup> 、商品名称<br>时                                                                                                    | 的损失由采购<br>、                                                                                                    | 3人自行承担<br>                                                                                                    | ×            |
| <b>日中心</b><br>行単<br>信告<br>第<br>一<br>作<br>位<br>低<br>息<br>二<br>電理<br>二<br>二<br>一<br>二<br>一<br>二<br>二<br>二<br>二<br>二<br>二<br>二<br>二<br>二<br>二<br>二<br>二<br>二                                                                                                    | 收到货物之后,请及时到平 我的订单 他人代买: 全部订单 待生 采购主体: 本人 报销状态: ✓ 全部 ☑                                                                                                    | 2 谷榆认收货验收,发货后<br>订单<br>效 待发货 2<br>因公采购 ☑ 因私采购                                                                                                    | 10天未收货,系统将自动收<br>待收货险收 4                                                                                                    | 2, 收货后15天内未验收,<br>2<br>选择<br>在线支付 2 货则付款                                                                                                    | 系统将自动验收,未及 ◇ 請输入订单 ◇ 第一結算 ≥ 账用文 > 收益人                                                                                                    | 时收益/验收带井<br>中編号、商品名称<br>け<br>金額/状态                                                                                                    | 的执大由采购<br>、 货号、 CAS号                                                                                                    | <u> 人自行乗担</u><br>5、 取党ノ <mark>査共</mark><br>作                                                                                                    | ×            |
| <b>中心</b><br>万単<br>雪馬<br>浩靖<br>弾が<br>投诉<br>経境会改去人<br>推送<br>中心<br>信息<br>富連<br>勝权<br>人の現板<br>綱的授板                                                                                                    | 收到货物之后,请及时到平         我的订单       他人代买         全部订单       待生         采购主体:       本人         报销状态:       2 余部 2         下单时洞<br>支付方       支付方                                                                                                    | 2台编以收货验收,发货后<br>订单<br>效 待发货 2<br>因公采购 图 因私采购                                                                                                    | 10天未收货, 系统将自动收<br>待收货/验收 4                                                                                                    | <ul> <li>2,收货后15天内未验收。</li> <li>3</li> </ul>                                                                                                    | 系统将自动验收,未及 ○ 請输入订单 ○ 统一结算 ② 账期支: 收货人 0 0                                                                                                    | 时收货/检收带来<br>中编号、商品名称<br>时<br>金额状态                                                                                                    | 、<br>信号、<br>CASE<br>最<br>最<br>の<br>が<br>の<br>の<br>が<br>の<br>、<br>常<br>の<br>、<br>合<br>号、<br>CASE                                                                                                    | 人自行承担<br>3、 収 億ノ 査共<br>作                                                                                                    | ×            |
| 中心<br>丁单<br>雪話<br>雪古<br>雪子<br>型子<br>小<br>空費<br>委員<br>支手<br>電理<br>提校<br>人的形態仅<br>雪的形板<br>丁単編作日志                                                                                                    | <ul> <li>收到货物之后, 请及时到平</li> <li>我的订单</li> <li>他人代契:</li> <li>全部订单</li> <li>将生</li> <li>采购主体:</li> <li>本人</li> <li>报销状态:</li> <li>全部</li> <li>公</li> <li>全部</li> <li>(本)</li> <li>(本)</li></ul>                                                                                                    | Z 合确认收货验收、发货后<br>J 单<br>数 待发货 2<br>因公采购 ☑ 因私采购<br>3<br>3<br>4 2 2 23×55% ■ 2 44                                                                                                    | 10天未收货,系统将自动收<br>待收货险收 4                                                                                                    | <ul> <li>2、收货后15天内未验收,</li> <li>2</li> <li>2</li> <li>4</li> <li>4</li> <li>4</li> <li>4</li> <li>4</li> <li>4</li> <li>4</li> <li>5</li> <li>4</li> <li>4</li> <li>4</li> <li>5</li> <li>4</li> <li>4</li> <li>4</li> <li>4</li> <li>4</li> <li>4</li> <li>4</li> <li>4</li> <li>4</li> <li>4</li> <li>4</li> <li>4</li> <li>4</li> <li>4</li> <li>5</li> <li>5</li> <li>4</li> <li>4</li> <li>5</li> <li>4</li> <li>4</li></ul> | 系统将自动验收、未及 ○ 読 (法) (法) (法) (法) (法) (法) (法) (法) (法) (法)                                                                                                    | 的牧货/检牧带来<br>◆編号、商品名称<br>け<br>金額状志                                                                                                    | (1) (1) (1) (1) (1) (1) (1) (1) (1) (1)                                                                                                    | 人自行承担<br>3、 収売ノ <u> </u>                                                                                                    | ×            |
| 中心                                                                                                    | <ul> <li>         ・戦争鉄物之后, 请及时到門         ・ 戦争戦争、         ・ 戦争、         ・ 戦争、         ・ 本人         ・ 本人         ・ 振り主体: 本人         ・ 本人         ・ 振りまかい         ・ ・・・・・・・・・・・・・・・・・・・・・・・・・・・</li></ul>                                                                                                    | 244 小小伙 法 哈伦 人 发 发 后<br>可 单<br>效 待发 货 2<br>因 公 采购 图 因 私 采购                                                                                                    | 10天未收货,系统将自动收<br>待收货/验收 4                                                                                                    | 2、收货后15天内未验收。<br>2<br>选择<br>在线支付 ② 货助付款                                                                                                    | 系统将自动验收,未及 → 請給入订 <sup>24</sup> ✓ 统一结算 ② 账期支付 收货人 区公采购                                                                                                    | 时收货/验收带来<br>中编号、商品名称<br>时<br>金额/状态                                                                                                    | <ul> <li>( 投号、 CAS号</li> <li>( 投号、 CAS号</li> <li>( 投号、 CAS号</li> <li>( 投号、 CAS号</li> <li>( 投号、 CAS号</li> <li>( 投号、 CAS号</li> <li>( 投号、 CAS号</li> <li>( 投号、 CAS号</li> <li>( 投号、 CAS号</li> <li>( 投号、 CAS号</li> <li>( 投号、 CAS号</li> <li>( 投合、 CAS号</li> <li>( 投合、 CAS号</li> <li>( 投合、 CAS号</li> <li>( 投合、 CAS号</li> <li>( 投合、 CAS号</li> <li>( 投合、 CAS号</li> <li>( 投合、 CAS号</li> <li>( 投合、 CAS号</li> <li>( 投合、 CAS号</li> <li>( 投合、 CAS号</li> <li>( 投合、 CAS号</li> <li>( 投合、 CAS号</li> <li>( 投合、 CAS号</li> <li>( ( L) ( L) ( L) ( L) ( L) ( L) ( L) (</li></ul> | 人自行承担<br>)、 牧党/ <u> </u>                                                                                                    | ×            |
| 中心<br>订単<br>售后<br>結算<br>深い<br>経費负责人<br>推送<br>中心<br>信息<br>管理<br>提程权<br>人的形板权<br>得的形板权<br>2022-12-02<br>2022-12-02                                                                                                    | <ul> <li>收到货物之后, 请及时到9</li> <li>我的订单</li> <li>他人代契:</li> <li>全部订单</li> <li>将生</li> <li>采购主体:</li> <li>本人</li> <li>报销状态:</li> <li>全部</li> <li>公</li> <li>全部</li> <li>公</li> <li>全部</li> <li>(本)</li> <li>(本)</li> <li>(*)</li> <li>(*)</li> <li>(*)</li> <li>(*)</li> <li>(*)</li> <li>(*)</li> <li>(*)</li> <li>(*)</li> <li>(*)</li> <li>(*)</li> <li>(*)</li> <li>(*)</li> <li>(*)</li> <li>(*)</li> <li>(*)</li> <l< td=""><td>2 台榆以收货验收,发货后<br/>丁单<br/>效 待发货 2<br/>四公采购 ◎ 因私采购<br/>3<br/>2 ● 2 ● 2 ● 2 ● 2 ● 2 ● 2 ● 2 ● 2 ● 2 ●</td><td>10天未收货, 系统将自动收<br/>待收货险收 4 已完定<br/>✓ 经费名称:<br/>✓ 经费名称:<br/>↓<br/>文付方式:<br/>✓ 全部<br/>「単详情<br/>供应商:<br/>↓ 1</td><td><ul> <li>2、收货后15天内未验收。</li> <li>2</li> <li>2</li> <li>4</li> <li>4</li></ul></td><td>系统将自动验收、未及 ○ 読 (法) (注 (法) (注 (法) (注 (法) (注 (法) (注 (法) (注 (法) (注 (法) (注 (法) (注 (法) (注 (法) (注 (法) (注 (法) (注 (法) (注 (法) (i ( ( ( ( ( ( ( ( ( ( ( ( ( ( ( ( ( (</td><td>前收货/检收带来 4編号、商品名称 5 5 6 6 6 6 6 6 7 6 8 8 8 8 8 8 8 8 8 8 8 8 8 8 8 8 8 8 8 8 8 8 8 8 8 8 8 8 8 8 8 8 8 8 8 9 8 9 8 9 9</td><td>(空) (1) (1) (1) (1) (1) (1) (1) (1) (1) (1</td><td>人自行承担<br/>3、 収労ノ <u> </u></td><td>×</td></l<></ul> | 2 台榆以收货验收,发货后<br>丁单<br>效 待发货 2<br>四公采购 ◎ 因私采购<br>3<br>2 ● 2 ● 2 ● 2 ● 2 ● 2 ● 2 ● 2 ● 2 ● 2 ●                                                                                                    | 10天未收货, 系统将自动收<br>待收货险收 4 已完定<br>✓ 经费名称:<br>✓ 经费名称:<br>↓<br>文付方式:<br>✓ 全部<br>「単详情<br>供应商:<br>↓ 1                                                                                                    | <ul> <li>2、收货后15天内未验收。</li> <li>2</li> <li>2</li> <li>4</li> <li>4</li></ul> | 系统将自动验收、未及 ○ 読 (法) (注 (法) (注 (法) (注 (法) (注 (法) (注 (法) (注 (法) (注 (法) (注 (法) (注 (法) (注 (法) (注 (法) (注 (法) (注 (法) (注 (法) (i ( ( ( ( ( ( ( ( ( ( ( ( ( ( ( ( ( (                                                                                                    | 前收货/检收带来 4編号、商品名称 5 5 6 6 6 6 6 6 7 6 8 8 8 8 8 8 8 8 8 8 8 8 8 8 8 8 8 8 8 8 8 8 8 8 8 8 8 8 8 8 8 8 8 8 8 9 8 9 8 9 9 | (空) (1) (1) (1) (1) (1) (1) (1) (1) (1) (1                                                                                                    | 人自行承担<br>3、 収労ノ <u> </u>                                                                                                    | ×            |
| 中心・<br>打単<br>售后<br>結算<br>弾价<br>投版<br>経費负责人<br>推送<br>新授权<br>人的限权<br>得的授权<br>「打場作日志」<br>少理時<br>・<br>2022-12-02<br>2022-12-02                                                                                                    | 收到货物之后, 请及时到引         我的订单       他人代买         全部订单       待生         采购主体:       本人         报销状态:       全部 副         下单时间。       全部 副         支付方       一         10       订单信息         4       供应商已2         2       3       订单创建                                                                                                    | <sup>2</sup> 台輸从收货验收,发货后<br><b>丁単</b><br>数 待发货 2<br>因公采购 ☑ 因私采购<br>3<br>4 ● 100×1700 ● 100<br>100 ■ 100<br>100 ■ 100<br>100<br>100 ■ 100<br>100<br>100<br>100<br>100<br>100<br>100<br>100 | 10天未收货,系统将自动收<br>待收货险收 4                                                                                                    | 8、收货后15天内未验收。<br>8<br>通择<br>                                                                                                    | <ul> <li>         系统将自动验收、未及     </li> <li>         「請給入订<sup>2</sup> </li> <li>         (協一结算          股期支     </li> <li>         收益人     </li> <li>         因公采购     </li> </ul>                                                                                                    | 时收货金收带者 申编号、商品名称 け ★ 金額/状态                                                                                                    | (1) (1) (1) (1) (1) (1) (1) (1) (1) (1)                                                                                                    | 人自行承担 3、收货/ 全代 作 音報詳情報 以近近                                                                                                    | ×            |
| 日本小 の 「万単<br>西方<br>信島<br>管理                                                                                                    | <ul> <li>收到货物之后, 请及时到引</li> <li>我的订单</li> <li>他人代买</li> <li>全部订单</li> <li>将生</li> <li>采购主体:</li> <li>本人</li> <li>报销状态:</li> <li>全 金部 ○</li> <li>(本)</li> <li>(本)</li> <li>(* (* (* (* (* (* (* (* (* (* (* (* (* (</li></ul>                                                                                                    | <sup>2</sup> 台编从收货验收、发货后<br><b>丁单</b><br>数 待发货 2<br>因公平的 2 因私平的<br>1 2 2 3 - 575% ■ 2 4 7<br>3 3                                                                                                    | 10天未收货,系统将自动收<br>待收货/验收 4                                                                                                    | 8、收货后15天内未验收。<br>8<br>选择<br>① 在线支付 2 投影付款                                                                                                    | <ul> <li>         系统将自动验收、未及     </li> <li>         「請給入订     </li> <li>         (請給入订     </li> <li>         (該給人ご)     </li> <li>         (数強人     </li> <li>         (数強人     </li> </ul>                                                                                                    | 时收货金收带者 #编号、商品名称 付 ★ 金額/状态                                                                                                    | (1) (1) (1) (1) (1) (1) (1) (1) (1) (1)                                                                                                    | 人自行承担                                                                                                    | ×            |
| <ul> <li>申心、</li> <li>行単</li> <li>唐后</li> <li>结算</li> <li>時項が</li> <li>股近</li> <li>経費负责人</li> <li>進進</li> <li>(注意)</li> <li>管理</li> <li>特援权</li> <li>以公司役</li> <li>(消命)授収</li> <li>(订単操作日志)</li> <li>(ジロ) 日本</li> <li>(ジロ) 日本</li> <li>(</li></ul>                    | <ul> <li>         や到货物之后,请及时到「</li> <li>         我的订单         他人代买         <ul> <li></li></ul></li></ul>                                                                                                    | 2台編以收货验收、发货后<br>可单<br>效 待发货 2<br>因公采购 図 因紙采购<br>3<br>2<br>4 ● ビンヘアジン ● ■ 4<br>3<br>3<br>3<br>3<br>4<br>3<br>5<br>3<br>5<br>5<br>5<br>5<br>5<br>5<br>5<br>5<br>5<br>5<br>5                                                                                                    | 10天未收货, 系统将自动收<br>待收货/验收 4   已完計<br>✓   经费名称:<br>文付方式:     全部<br>〕<br>〕<br>〕<br>〕<br>〕<br>〕<br>〕<br>〕<br>〕<br>〕<br>〕<br>〕<br>〕                                                                                                    | <ul> <li>款 收货后15天内未验收,</li> <li>3</li> <li>在线支付 《 投影付款</li> <li>小组组目2年小9~··· 《 和</li> <li>、 和</li> </ul>                                                                                                    | <ul> <li>              新統将自动論收、未及<br/>「請給入订<br/>「請給入订<br/>(請給入订<br/>(勤労人)      </li> <li>             が、             「請給入订<br/>(勤労人)         </li> <li>             が、             (勤労人)         </li> <li>             (勤労人)         </li> <li>             (勤労人)  <li></li></li></ul>                                                                                                    | 内收货/检收带井 中编号、商品名称 付 金額/状态                                                                                                    | ( 2) ( 2) ( 2) ( 2) ( 2) ( 2) ( 2) ( 2)                                                                                                    | 人自行承担 6、敬党ノ 査式 作 査書詳細、 2 5、敬党の強め、 2 5、私に2.32月1日、 3 6日、 3 6日、 3 76日、 3 76日、 3 76日、 3 76日、 3 76日、 3 76日、 3 76日、 3 76日、 3 76日、 3 76日、 3 76日、 3 76日、 3 76日、 3 76日、 3 76日、 3 76日、 3 76日、 3 76日、 3 76日、 3 76日、 3 76日、 3 76日、 3 76日、 3 76日、 3 76日、 3 76日、 3 76日、 3 76日、 3 76日、 3 76日、 3 76日、 3 76日、 3 76日、 3 76日、 3 76日、 3 76日、 3 76日、 3 76日、 3 76日、 4 76日、 4 76日、 4 76日、 4 76日、 4 76日、 4 76日、 4 76日、 4 76日、 4 76日、 4 76日、 4 76日、 4 76日、 4 76日、 4 76日、 4 76日、 4 76日、 4 76日、 4 76日、 4 76日、 4 76日、 4 76日、 4 76日、 4 76日、 4 76日、 4 76日、 4 76日、 4 76日、 4 76日、 4 76日、 4 76日、 4 76日、 4 76日、 4 76日、 4 76日、 4 76 | ×            |
| 日本心<br>行単<br>售后<br>結算<br>弾が<br>投版<br>経費<br>気力<br>単成<br>の<br>現役<br>7<br>1<br>単<br>単<br>で<br>し<br>に<br>し<br>に<br>し<br>し<br>に<br>し<br>に<br>し<br>に<br>し<br>に<br>し<br>こ<br>こ<br>の<br>し<br>の<br>じ<br>の<br>じ<br>の<br>し<br>の<br>し<br>の<br>こ<br>の<br>こ<br>の<br>の<br>の<br>の<br>の<br>の<br>の<br>の<br>の<br>の<br>の<br>の<br>の | <ul> <li>         や到货物之后,请及时到「</li> <li>         我的订单         他人代买         <ul> <li></li></ul></li></ul>                                                                                                    | 244輪以收損變收、发放后<br>JJ単<br>放 待发後 2<br>固公采物 図 因私采物<br>1<br>2<br>4 ● E25-575% ● IAF<br>法、发送単                                                                                                    | 10天末收货, 系统将自动收<br>待收货/验收 4<br>○<br>公<br>公<br>公<br>公<br>公<br>び<br>の<br>(単)<br>(供应痛:<br>(供应痛:<br>(<br>)<br>(<br>)<br>)<br>(<br>)<br>)<br>(<br>)<br>(<br>)<br>)<br>(<br>)<br>)<br>(<br>)<br>)<br>(<br>)<br>)<br>(<br>)<br>)<br>)<br>(<br>)<br>)<br>)<br>(<br>)<br>)<br>)<br>(<br>)<br>)<br>)<br>(<br>)<br>)<br>)<br>(<br>)<br>)<br>)<br>(<br>)<br>)<br>)<br>(<br>)<br>)<br>)<br>)<br>)<br>(<br>)<br>)<br>)<br>)<br>)<br>)<br>)<br>(<br>)<br>)<br>)<br>)<br>)<br>)<br>)<br>)<br>)<br>)<br>)<br>)<br>) | <ul> <li>2、收货后15天内未验收。</li> <li>2</li> <li>2</li> <li>3</li> <li>4</li> <li>4</li> <li>4</li> <li>4</li> <li>4</li> <li>5</li> <li>4</li> <li>4</li> <li>5</li> <li>5</li> <li>6</li> <li>6</li> <li>7</li> <li>6</li> <li>7</li> <li>7</li> <li>7</li> <li>8</li> <li>8</li> <li>9</li> <li>9</li></ul> | 系统将自动验收、未及 「請输入订单 「請输入订单 び協人 (次協人 (次協人 (次協人 () 「「「」」」、 () 「」」、 () 「」」、 <td>内收货/全收带井</td> <td></td> <td>人自行承担 (人自行承担) (本) (本) (+) (+) (+) (+) (+) (+) (+) (+) (+) (+) <p< td=""><td>×</td></p<></td> | 内收货/全收带井                                                                                                    |                                                                                                    | 人自行承担 (人自行承担) (本) (本) (+) (+) (+) (+) (+) (+) (+) (+) (+) (+) <p< td=""><td>×</td></p<>                                                                                                    | ×            |

## 2. 如何做商品售后

如您已经收到货,还在售后期间,与供应商协商沟通一致后,可找到【订单中心-直购 订单】,点击查看详情,申请售后,按和供应商的沟通情况寄回商品,状态同步后,

#### 售后完成。

| <b>首</b> 页 欢迎来到      | 西北农林科技大学网 | 上商城! 平台技术客服: 400              | 0-101-0335 转1         |                |                   |                     | 订单中心~                            |
|----------------------|-----------|-------------------------------|-----------------------|----------------|-------------------|---------------------|----------------------------------|
| 个人中心                 |           |                               |                       | 请输入商品名称        |                   | -                   | 直购订单<br>我的售后                     |
| 单中心                  | 收到货物之后,   | 请及时到平台确认收货\验收                 | ,发货后10天未收货,系统将自动地     | 7货,收货后15天内未验收, | 系统将自动验收,未及时       | 收货/验收带来的损失由         | 采购人自行承担 ×                        |
| <b>购订单</b><br>的售后    | 我的订单      | 他人代买订单                        |                       |                |                   |                     |                                  |
| 收结算<br>的评价           | 全部订单      | 待生效 待发                        | 货 2 待收货/验收 4 已完       | 成              |                   |                     |                                  |
| 9股店<br>書经费负责人<br>品推送 | 采购主体:     | 本人                            | ∨ 经费名称:               | 请选择            | ~ 请输入订单编          | <b>]号、商品名称、货号、(</b> | CAS号、收货/ 查找                      |
| <b>人中心</b><br>本信息    | 报销状态:     | <mark>✓</mark> 全部 🔽 因公采购 🔽 因種 | ム采购 支付方式: 🗹 全部        | ✓ 在线支付 ✓ 货到付款  | ✔ 统─结算 ✔ 账期支付     |                     |                                  |
| 四语权                  |           |                               | 订单详情                  |                | 收货人               | 金額状态                | 操作                               |
| 8人的授权<br>获得的授权       | 下单时间支付方   |                               | 供应商:                  | a              | 因公采购              |                     | <mark>查看详情</mark><br>收货/验收<br>投诉 |
| 订单操作日志               | a 📟 aween | а <b>А</b> . Ник 🖍 кличали    |                       | елекентүм 🗸 е  | /\\##ILI 🤍 1#AE 🕍 | 1 Mart - VII - V    | 40463 🐜 E1494                    |
| 处理                   | 时间        | 订单信息                          |                       |                |                   |                     | 操作人                              |
| 02022-12-0           | 02        | 供应商已发货,发货单                    | and the second second |                |                   |                     |                                  |
| 2022-12-0            | 02        | 审核通过                          |                       |                |                   |                     |                                  |
| 2022-12-0            | ээ э      | 订单创建                          |                       |                |                   |                     |                                  |
|                      |           | 商品                            |                       | 支付方式           | 单价                | 数量                  | 总计                               |
|                      | 请告后       |                               |                       |                |                   | 1                   |                                  |
| 5.7.00 HIR.          |           |                               | 200                   |                |                   | 1                   |                                  |

# 五、授权给他人购买流程

老师可使用以下方式给学生授权:

(1)学生登录"西北农林科技大学物资采购招标管理中心" <u>https://cg.nwafu.edu.cn</u>,点击"网上商城",输入账号密码即可进入西北农林科技大学网上商城。

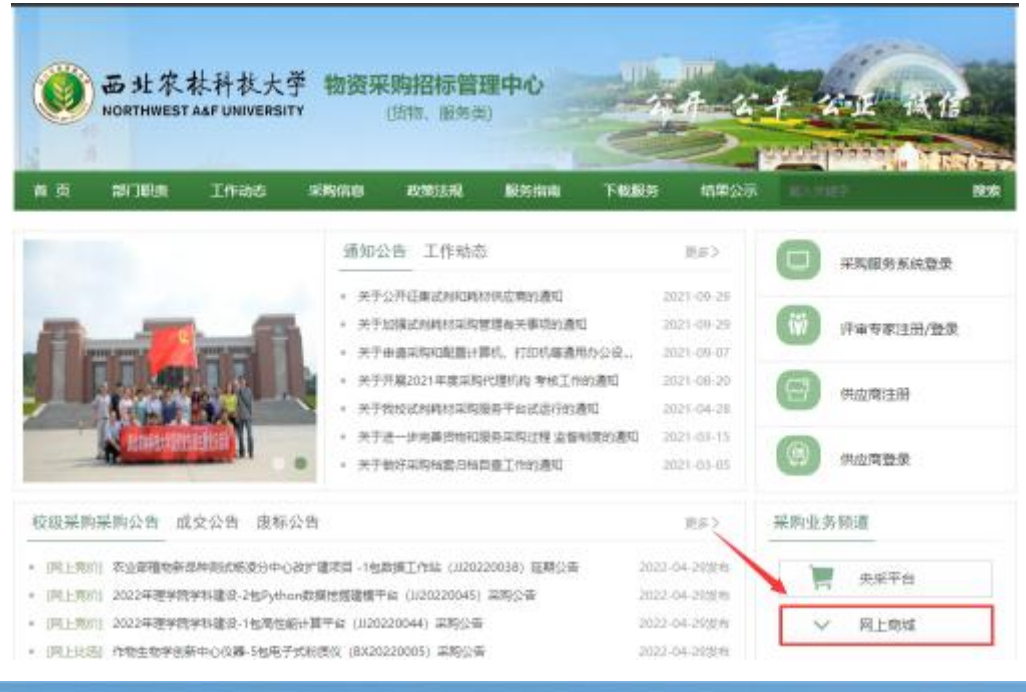

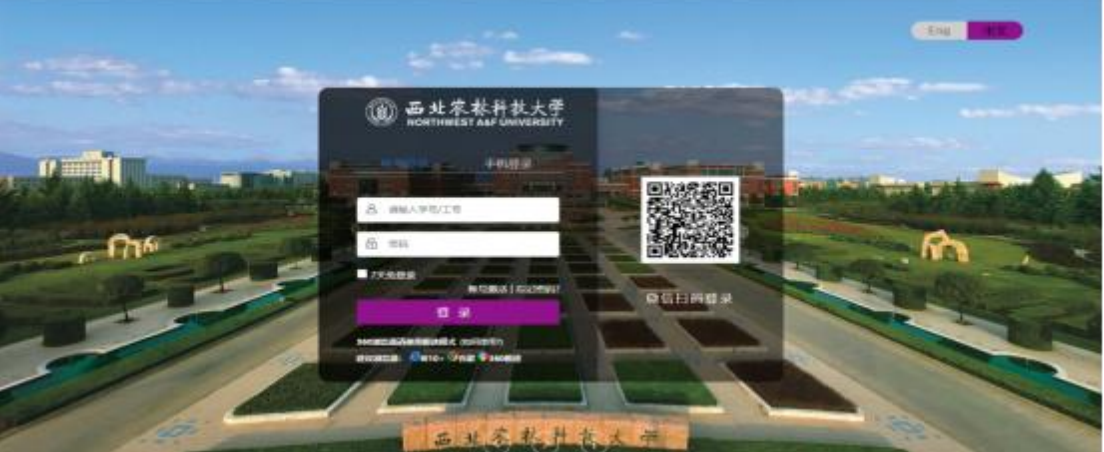

(2) 学生登录商城后可绑定常用手机号,后续直接通过商城网址: <u>https://nwafu.mall.yuncaitong.cn</u>,通过手机验证码快捷登录。

|                           |      | 您的账号未绑定手机号码                                                                |                                 | ××       |                      |            |          |
|---------------------------|------|----------------------------------------------------------------------------|---------------------------------|----------|----------------------|------------|----------|
| ≔ 商品分类                    | 首页   |                                                                            |                                 |          |                      |            |          |
| "物试剂<br>学试剂<br>验耗材<br>验动物 | ii   | 老师,您升<br>相握国家相关法律法规要求,请绑定账号<br>更好的应用体验:<br>商场平台及时提供业务和服务通知<br>可直接在商城首页便提登录 | <mark>用有</mark> 者手机号。此外,绑定后也将得到 |          |                      | <b>数好,</b> | <b>*</b> |
| )料及垫料<br>资关               |      | 姓名: 4                                                                      |                                 |          | 惠                    | 铺          |          |
| :木服务美<br>公用品              |      | · 手机号码:                                                                    | 获取验证码                           | the rest | 订单中心                 | 口口<br>收货地址 | 泉        |
| 码通讯<br>公家具                | 通用试剂 | *验证码: 清编入验证码                                                               |                                 | 与抗体      | <b>公告通知</b><br>〇 智売公 | 告通知        |          |

(3) 绑定常用手机号之后, <mark>采购老师</mark>可在自己的商城后台, 点击"采购授权——我给

#### 他人授权",输入学生绑定的手机号码即可进行经费授权。

| 合首页 欢迎来        | 来到西北农林科技大学网上商城! | 平台技术客服: 400-101-0335 转1 |                                                | 订单中心~            |
|----------------|-----------------|-------------------------|------------------------------------------------|------------------|
| 个人中心           | `s              |                         | 请输入商品名称                                        | 直购订单             |
|                |                 |                         |                                                |                  |
| 订单中心           | 我给他人授权          |                         |                                                |                  |
| 直购订单<br>验收管理   |                 |                         |                                                |                  |
| 售后订单<br>我的评价   | 我给个人的授权 😡       |                         |                                                | ● 人员授权           |
| 个人中心           |                 |                         |                                                |                  |
| 基本信息<br>地址管理   |                 |                         |                                                |                  |
| 采购心愿单          |                 |                         |                                                |                  |
| 采购授权           |                 |                         | 暂无你给个人的授权信息                                    |                  |
| 我获得的授权         |                 | 如需让他人代买,点击右上角'+人员授权'按   | 出可给教师、学生授权,授权成功后可对人员经界                         | <b>唐使用权限进行管控</b> |
|                |                 | 温馨提示: 给学                | 生受权前需联系学生进入商城绑定手机号                             |                  |
|                |                 |                         |                                                |                  |
|                | 我管理的组织授权 😡      |                         |                                                | € 组织如何使用采购接权     |
|                |                 |                         |                                                |                  |
| <u> </u>       | 迎来到西北农林科技大学网上商城 | 平台技术客服: 400-101-0335 转1 |                                                | 订单中心~            |
|                |                 |                         |                                                |                  |
| 个人中            | 心               |                         | 请输入商品名称                                        | 搜索               |
| -TALLA         |                 | 新增授权                    |                                                |                  |
| い単中心<br>直购订単   | 我给他人授权          |                         |                                                |                  |
| 验收管理<br>售后订单   |                 | 手机号: 请输入商城预留手机号         | 验证                                             |                  |
| 我的评价           | 我昭个人的投权 🤤       | 1                       | 取消 補定                                          | ♥ Addeex         |
| 个人中心           |                 |                         |                                                |                  |
| 地址管理           |                 |                         |                                                |                  |
| 米別心燈車          |                 |                         |                                                |                  |
| 采购授权<br>我给他人授权 |                 |                         | 暂无你给个人的授权信息                                    |                  |
| 我获得的授权         |                 | 如需让他人代买,点击右上角'+人员授权     | 按钮可给教师、学生授权,授权成功后可对人员<br>学生乐权如素联系学生讲 > 素域部中于机导 | 经费使用权限进行管控       |
|                |                 | 出答述示: 35                |                                                |                  |
|                |                 |                         |                                                |                  |
|                | 我管理的组织授权 🛛      |                         |                                                | ● 组织如何使用采购接权     |

(4) 授权成功后,学生登录商城下单填写经费时,需选择采购主体为授权老师(使用 授权经费不能选择本人,否则没有授权经费可选)

| ● 请确保使用 | 11经费信息完整准确,资金到位,该经费将会用于购买% | 2提交的订单。                                                    |      |
|---------|----------------------------|------------------------------------------------------------|------|
| * 采购主体  |                            |                                                            |      |
| * 经赛编号  |                            | 2011月71年4<br>如找不到所需经费,请联系经费负责人找财务开通援权后,再下单(数职工、研究生均支持经费援权) |      |
| *购买用途   | 无授权经费                      |                                                            |      |
| 购置理由    | 请输入购置理由,限100字符             |                                                            | 0/10 |

温馨提示:根据财务内控要求,在网上商城"统一结算"模式启用后,两万元以下的项目 中,如采购人和经费负责人为同一人,需报院处采购工作组二级部门进行审批。(建 议申请人和经费负责人为同一人的,可将经费授权给本课题组其他师生,由本课题组 其他师生进行采购,即可由经费负责人进行审核)

# 六、商城其他功能

# 1. 商品对比

在商城搜索想购买的商品后,可在商品展示目录下点击【对比】,所选进行对比的商 品可进行属性和价格等信息的对比展示。

|                                                                                                    | ≔ 商品分类                                                                                                    | 首页 电商频道 伯                                   | 供应商名录 试剂耗材频道                                                                                                    | 81                                                                                                    |                                                                                                    |             |
|----------------------------------------------------------------------------------------------------|----------------------------------------------------------------------------------------------------|---------------------------------------------|----------------------------------------------------------------------------------------------------|----------------------------------------------------------------------------------------------------|----------------------------------------------------------------------------------------------------|-------------|
|                                                                                                    | 全部结果: > "DNA"                                                                                                   |                                             |                                                                                                    |                                                                                                    | 共计商品                                                                                                 | :13863条     |
|                                                                                                    | 品牌: 所有品牌 :                                                                                                    | S B N K O T M R A                           | Q 🛛 G P E C Z J                                                                                                    | LIHDFXW                                                                                                    |                                                                                                    | 更多 ~        |
|                                                                                                    | 整連売MID                                                                                                    | IKE 激計生物 激計                                 | <u>₩₩</u> /YEASEN I                                                                                                    | 译 伊劳久生物/BIOIS 优选兰迪                                                                                                    | 信科赛/ExCell                                                                                           |             |
|                                                                                                    | 亿奥利                                                                                                    | 英格思/Engreen 依科生物/Ya                         | Y&KBIO 整佳 YO                                                                                                    | GHi 平恒 扬帆射立                                                                                                    | 後期                                                                                                   |             |
|                                                                                                    | 分类: 其它生物试剂                                                                                                    | 磷酸/硼粉 其它通用试剂 其它分析                           | 析试剂 基因组DNA提取纯化试剂盒                                                                                                    | DNA内切稿 打印机 其它分子生物学耗材 6                                                                                                    | LISA试用盒                                                                                              | 更多 ~        |
|                                                                                                    | (4位称:                                                                                                    |                                             |                                                                                                    |                                                                                                    |                                                                                                    | 更多 ~        |
|                                                                                                    | <mark>總合</mark> 优惠 约格                                                                                           | ¥ - ¥                                       |                                                                                                    |                                                                                                    | 共 138                                                                                                | 63件商品       |
|                                                                                                    | 配送至 陕西省球田市杨骏区杨州                                                                                                 | g問道 ~ ☑ 只看有货                                |                                                                                                    |                                                                                                    | =                                                                                                    |             |
|                                                                                                    | -                                                                                                    | 商品                                          | 品牌                                                                                                    | 基础信息                                                                                                    | 警价(¥) 約3                                                                                             | e.          |
|                                                                                                    | C                                                                                                    | NA抗体/变性DNA抗体                                |                                                                                                    | 規格: 48T                                                                                                    |                                                                                                    |             |
|                                                                                                    | <b>広衆圏 科研</b>                                                                                                   |                                             | 国产                                                                                                    | 货号: 暂无                                                                                                    | <b>2</b> 311                                                                                         | 6           |
|                                                                                                    | <u> </u>                                                                                                    |                                             |                                                                                                    |                                                                                                    |                                                                                                    |             |
|                                                                                                    | CO <sup>RECT</sup> HIXED                                                                                        | NA抗体/天然DNA抗体                                | 四产                                                                                                    | 规格: 96T                                                                                                    |                                                                                                    |             |
|                                                                                                    | 匹用圖 科研                                                                                                    |                                             | Last 1                                                                                                    | 货号: ESF                                                                                                    | 🖬 त्रम                                                                                               | t l         |
|                                                                                                    | The second second second second second second second second second second second second second second second se |                                             |                                                                                                    | 1                                                                                                    |                                                                                                    |             |
| ● ひまれ<br>NortHwe<br>注 商品分类<br>品对比                                                                                                    | 文林科社大学 网」<br>istaaf UNIVERSITY ORANG<br>首页                                                                      | - <b>商 城</b><br>HOTMIC MAL<br>电商频道 供应商名     | <b>商品</b> 供用<br><sup>                                    </sup>                                                                                                    | 立着<br>终者称。换号。照格、CAG号                                                                                                    | 12                                                                                                   | ○ 約前年       |
| のRTHWE<br>三 商品分类<br>品対比<br>参好                                                                                                    | 京林升秋大学 网上<br>ISTASE UNIVERSITY OWNER<br>首页<br>数                                                                 | - <b>商 城</b><br>- <b>市</b> 城<br>电商频道 供应商名   | ▲ 供給<br>● 供給字 ○ 3<br>名录 试剂耗材频道                                                                                                    | 立着<br>生持名称。 良等。 规格、 CA0号                                                                                                    |                                                                                                    | 2条<br>中 购物年 |
| <ul> <li>ラ北な</li> <li>シング</li> <li>シング<td>京林祥秋大学 网」<br/>言页<br/>首页<br/>数<br/>名称</td><td>- 商城<br/>- 市城<br/>- 地商师道 供应商名<br/></td><td><b>(供給)</b>     (供給)     (供給)     ((供給))     (( ) (( ) (( ) (( ) (( ) (( ) ((</td><td>立直<br/>2月名曰: 洪号: 照称: CAG号</td><td>Exercise<br/>Exercise<br/>INTRUCTAR</td><td>2 日</td></li></ul> | 京林祥秋大学 网」<br>言页<br>首页<br>数<br>名称                                                                                | - 商城<br>- 市城<br>- 地商师道 供应商名<br>             | <b>(供給)</b> (供給)     (供給)     ((供給))     (( ) (( ) (( ) (( ) (( ) (( ) ((                                                                                                    | 立直<br>2月名曰: 洪号: 照称: CAG号                                                                                                    | Exercise<br>Exercise<br>INTRUCTAR                                                                    | 2 日         |
| <ul> <li>         ・・・・・・・・・・・・・・・・・・・・・・・・・・・・・</li></ul>                                                                                                    | た林科技大学 网」<br>IIIのALINE<br>首页<br>数<br>名称<br>2面                                                                   | - 商城<br>HODPHIGHAUL<br>电商频道 供应商名<br>机单键DNA研 | ● 供給<br>東京王 3<br>名录 试剂耗材频道 名录 试剂耗材频道 Athrow The Provide Head State State Stat      | 立面<br>2月8日初 - 現48、CAB型                                                                                                    | BUT AND AND AND AND AND AND AND AND AND AND                                                          | ※ ○ 四前年     |
| <ul> <li>         ・・・・・・・・・・・・・・・・・・・・・・・・・・・・・</li></ul>                                                                                                    | た林升枚大学 网」<br>STAFUNIVERSITY OWNES<br>首页<br>首页<br>数<br>名称<br>名称<br>目                                             | 上商城<br>电商频道 供应商名<br>抗单链DNA新                 | ▲ 供給<br>送理字 3<br>名录 试剂耗材频道                                                                                                    | 20頁<br>此称名称。後令、 成格、 CA0句                                                                                                    | INTROMATICAL / ACCOUNTS                                                                              | 字 四前年       |
|                                                                                                    | 京林科林大学 网」<br>首页<br>首页<br>数<br>名称<br>号                                                                           | 上商城<br>+ЮРУНСМЦ<br>电商频道 供应商名<br>抗单插DNAI     | ▲ 供給<br>無規学 3<br>名录 试剂耗材频道 高录 试剂耗材频道 高录 NAR A(A/交性DNAK)(4 ■ 「                                                                                                    | 立直<br>2月名称。 現马 - 规治 - CA3句                                                                                                    | IN THE SECOND                                                                                        | 2条 只有 的 的 年 |
| <ul> <li>         ・・・・・・・・・・・・・・・・・・・・・・・・・・・・・</li></ul>                                                                                                    |                                                                                                    | 上商城<br>#00990cMuL<br>电商师道 供应商名<br>訳、単版DMAR  | (供給) 供給<br>(供給学・) 3<br>(注) (注) (注) (注) (注) (注) (注) (注) (注) (注)                                                                                                    | 立直<br>2月6日初 . 現明 . 現版 . CAG电                                                                                                    | عالی است<br>المحمد<br>المحمد<br>المحمد<br>ESF                                                        | 2           |
|                                                                                                    | た林 村 秋 大 学 网 」<br>言 本 村 秋 大 学 网 」<br>言 本<br>自 页<br>意<br>名称<br>の<br>の<br>の<br>の<br>の<br>の<br>の                   | 上商城<br>+009960441<br>电商频道 供应商名              | (供給 供給     (供給     ((     ((     )))     ((     ((     ))))     ((     ((     ((     ((     ))))     ((     ((     ((     ((     ))))     ((     ((     ((     ((     ((     ((     ((     ((     ((     ((     ((     ((     ((     ((     ((     ((     ((     ((     ((     ((     ((     ((     (())))     )     )     )     )     )     )     )     )     )     )     )     )     )     )     )     )     )     )     )     )     )     )     )     )     )     )     )     )     )     )     )     )     )     )     )     )     )     )     )     )     )     )     )     )     )     )     )     )     )     )     )     )     )     )     )     )     )     )     )     )     )     )     )     )     )     )     )     )     )     )     )     )     )     )     )     )     )     )     )     )     )     )     )     )     )     )     )     )     )     ) | 立直<br>116名称。現年、現在、CAG安                                                                                                    | 1/3X180MAR/4/-7E00MAR/4-<br>ESF<br>99T                                                               | 2名 日 時前年    |
|                                                                                                    | た林升秋大学 阿」<br>1157 A&F UNIVERSITY OWNERS<br>1100<br>1100<br>1100<br>1100<br>1100<br>1100<br>1100<br>11           | 上商城<br>HOD996GMALL<br>电商频道 供应商名<br>机单键DNA历  | ▲ 供給<br>「「「「「」」」                                                                                                    | 立商<br>上村ぞ和, 狭年, 現高, CAR号                                                                                                    | 2 22 22 22 22 22 22 22 22 22 22 22 22 2                                                              | 余 日本 1000年  |
|                                                                                                    | た 本 科                                                                                                    | 上商城<br>HORPHICHUL<br>电商级道 供应商名<br>机单压DNA机   | ▲ 供給<br>「供給学 3<br>「 当<br>名录 试剂耗材频道<br>名录<br>花体/受性DNA抗体<br>日产<br>48T<br>▲                                                                                                    | 2項<br>2月名利。 現後、 成後、 CAQ句                                                                                                    | 13<br>13<br>14<br>15<br>15<br>15<br>15<br>15<br>15<br>15<br>15<br>15<br>15                           | 2名 日        |
|                                                                                                    |                                                                                                    | 上商城<br>#66%ii 供应商名                          | 展員     供給       東端平     3       名录     试剂耗材频道       高     -       月分一変性DNA所体       -       48T       盒       -                                                                                                    | 2週<br>2月名曰: 現後: CAQ句<br>2月名曰: 日本: 1<br>2月名曰: 1<br>2月名曰: 1<br>2月名曰: 1<br>2月名曰: 1<br>2月名曰: 1<br>2月名曰: 1<br>2月名曰: 1<br>2月名曰: 1<br>2月名曰: 1<br>2月名曰: 1<br>2月名曰: 1<br>2月名曰: 1<br>2月名曰: 1<br>2月名曰: 1<br>2月名曰: 1<br>2月名曰: 1<br>2月名曰: 1<br>2月名曰: 1<br>2月名曰: 1<br>2月名曰: 1<br>2月名曰: 1<br>2月名曰: 1<br>2月名曰: 1<br>2月名曰: 1<br>2月<br>2<br>1<br>2<br>1<br>2<br>1<br>2<br>1<br>2<br>1<br>2<br>1<br>2<br>1<br>2<br>1<br>2<br>1 | الله الله الله الله الله الله الله الل                                                               | 次 取助年       |
|                                                                                                    |                                                                                                    | 上商城<br>#009960441<br>电商频道 供应商名<br>訳#150445  | (株式)     (株式)     (株式)     (株式)     (株式)     (株式)     (株式)     (株式)     (株式)     (株式)     (株式)     (株式)     (本式)     (本式)     (-(++++++++++++++++++++++++++++++++                                                                                                    | 28<br>296-00-00-00-00-00-00-00-00-00-00-00-00-00                                                                                                    | الم الم الم الم الم الم الم الم الم الم                                                              | 次 日本 1000年  |
|                                                                                                    |                                                                                                    | 上商城<br>+009960441<br>电商场道 供应商名              |                                                                                                    | 28<br>29<br>29<br>29<br>29<br>20<br>20<br>20<br>20<br>20<br>20<br>20<br>20<br>20<br>20<br>20<br>20<br>20                                                                                                    | 1/3X180MAR/4/-X200MAR/4/-<br>1/3X180MAR/4/-X200MAR/4/-<br>ESF<br>96T<br>\$<br>96T<br>\$<br>27-0<br>- |             |
| <ul> <li>         ・・・・・・・・・・・・・・・・・・・・・・・・・・・・・</li></ul>                                                                                                    |                                                                                                    | 上商城<br>HODPHIGHALL<br>电商频道 供应商名<br>机单语DNA机  |                                                                                                    |                                                                                                    | الم الم الم الم الم الم الم الم الم الم                                                              | 次           |

## 2. 商品历史价格

若供应商对某商品的价格进行过调整,可在商品详情处点击【历史价格】可看到该商 品历史价格数据。若展示"暂无"说明此商品供应商未调整过价格。

| :☰ 商品分类                    | 店铺首页 关于店铺  |             |                   |                    |    |  |
|----------------------------|------------|-------------|-------------------|--------------------|----|--|
| 生物试剂 > 电泳 > DNA/RNA ladde  | r          |             |                   |                    |    |  |
|                            |            |             | StarMarker λ DNA/ | EcoRI 单切 DNA 分子量   | 标准 |  |
|                            |            |             | A Taw OtarMarker  | A DNA/LCOHI Marker |    |  |
|                            |            |             | 历史价格趋势            |                    |    |  |
|                            |            |             | 100               |                    |    |  |
| 全日                         | 8>         |             |                   | ۰                  |    |  |
| 920 12 1<br>Internet and a |            |             | 80                |                    |    |  |
| 商品评分 物流评分 服务               | 「一下来」      | <b>重 利研</b> | 60                |                    |    |  |
| ● 联系店铺在线客服                 | YUNCAITONG |             |                   |                    |    |  |
| 南品客服热栏                     |            |             | 40                |                    |    |  |
| 法入疗法 收费店铺                  |            |             | 20                |                    |    |  |
| ALL/VIELEN                 |            |             | 0                 |                    |    |  |
| 店内分类                       | < 8        |             | U                 | 2022-12-08         | 0  |  |
| 生命科学                       |            |             |                   |                    |    |  |
| 生物试剂                       | $\sim$     | ① 投诉商品 圖 历9 | E价格               |                    |    |  |
|                            |            |             | 立即购买              | 豆加入购物车             |    |  |

## 3. 商品推送

为了方便您快速找到所需商品,可开启特定供应商的商品推送权限,由供应商将所需 商品通过工号快速推送到您的购物车,方便您快速下单采购。

在【商品推送】中可将允许对您推送商品的供应商的推送开关打开,供应商即可在后 台对您推送特定商品。

| 个人中心                 | 请输入                                    | 商品名称                    | 搜索                                             |
|----------------------|----------------------------------------|-------------------------|------------------------------------------------|
| 订单中心 商品推             | ž                                      |                         |                                                |
| 我的售后<br>为了方机         | P您快速找到所需商品,可开启特定供应商的商品推送权限,由供应商将所需商品递济 | 红马快速推送到您的购物车,方便您快速下单采购。 |                                                |
| 國內結算<br>我的评价<br>我的投诉 | 铺名称 <b>搜索</b>                          | 设置供应商推送商品频次:            | 不限制                                            |
| 我是经费负责人              | 店铺名称                                   | 推送历史                    | 接受供应商推送                                        |
| 商品推送                 | 平台运营                                   | 0                       | <b>关</b> — — — — — — — — — — — — — — — — — — — |
| 个人中心                 | 灵公司                                    | 0                       | 关 🔵 开                                          |
| 基本信息                 | 公司                                     | 0                       | 关                                              |
| 也址管理                 | 限公司                                    | 0                       | <u> 关</u>                                      |
| 课题组管理                | 设公司                                    | 0                       | ¥ 🔵 म                                          |
| 受权管理                 | ,限公司                                   | 0                       | ¥ 🔵 म                                          |
| 自行结算                 | 1                                      | 0                       | <u> </u>                                       |
| 充一结算                 | ン司                                     | 0                       | <u></u>                                        |
| 采购授权                 | 牛部                                     | 0                       | <u></u>                                        |
|                      |                                        |                         |                                                |

## 4. 订单议价

经费信息填写完,选择<mark>提交暂不送审</mark>,可联系供应商议价,供应商改价完成后,需<mark>继</mark>

<mark>续提交审核</mark>,完成经费负责人审核,订单方可生效。

| 赉信息                                                       |                                            |                          |          |          |       |                                               |
|-----------------------------------------------------------|--------------------------------------------|--------------------------|----------|----------|-------|-----------------------------------------------|
| ) 请确保使用                                                   | 用经费信.                                      | 息完整准                     | 确,资金到位   | 2, 该经费将分 | 計于购买版 | 刻是文的订单。                                       |
| 经费编号                                                      | 請选择经費 >>>>>>>>>>>>>>>>>>>>>>>>>>>>>>>>>>>> |                          |          |          |       | 如找不到所需经费,请联系经费负责人找财务开递授权后,再下单(教职工、研究生均支持经费授权) |
| 购买用途                                                      | 教学                                         | 科研                       | 行政办公     | 后勤服务     | 其他    |                                               |
| 购置理由                                                      | 清输入                                        | 购置理由                     | , 限100字符 |          |       | 0/100                                         |
| Close<br>States and<br>Close and<br>Address of the second | 南部                                         | 諸名称: 元<br>註: 1<br>ì: ¥22 | 2性濾纸     |          |       |                                               |
|                                                           |                                            |                          |          |          |       |                                               |

| 个人中心                    |                                                                                 | 清墟入商品名称              |      |                    | 搜索 只 购物车               |
|-------------------------|---------------------------------------------------------------------------------|----------------------|------|--------------------|------------------------|
| 订单中心<br>直购订单            | 我的订单                                                                            |                      |      |                    |                        |
| 订单验收<br>售后订单<br>99的证(A) | 全部订单 待生效 2 待发货 待收货/脸收                                                           | 已完成                  |      |                    |                        |
| 个人中心                    | 请输入订单标题关键字 <b>查找</b>                                                            |                      |      |                    |                        |
| 基本信息<br>地址管理<br>采购心愿单   | 报销状态: 🗹 全部 🔽 因公采购 💟 因私采购 支付方式:                                                  | 🖌 全部 🔽 在线支付 🔽 贷到付款 🗸 | 统一结算 |                    |                        |
|                         | 订单详情                                                                            |                      | 收货人  | 金额/状态              | 操作                     |
|                         | 下華时间: 2022-03-28 14:12:51 订单号: 20L1ABCZLDSVZ512 经<br>支付方式: 统一结算 订单金额: ¥1,510.00 | 共应商:右边有限公司 因公采购      |      |                    | 查看详情<br>提交审核<br>取消订单 ⑦ |
|                         | 純材【測试, 请勿下单】<br>************************************                            | 策                    | 测试   | ¥1,500.00<br>待提交审核 |                        |
|                         | 下筆时间: 2022-03-24 14:35:25 订单号: 20L14MELNC4KPDWQ<br>支付方式: 统一结算 订单金额: ¥6.00       | 供应商: 杨凌新三力化跋站 因公采购   |      |                    | 查看详情<br>打印报销单握<br>去评价  |
|                         | · 记号笔 (金万年)<br>¥3.00 x2                                                         | 10个/宣                | 黄英锋  | ¥6.00<br>已完成       |                        |

## 5. 修改经费

有的订单在结算过程中会出现经费不足的情况,若登录商城提示下图信息,请及时处理,点击"去处理"进行修改经费操作。现经费冻结解冻功能已于 2023 年 6 月 19 日完善,后续新业务非特殊情况不会再出现经费不足需变更的情况。

| 合首页 欢迎来                                                                                                    |                                   |                                         |                                                                                |                                        |                |                                  |                                             |      |
|----------------------------------------------------------------------------------------------------|-----------------------------------|-----------------------------------------|--------------------------------------------------------------------------------|----------------------------------------|----------------|----------------------------------|---------------------------------------------|------|
| <b>一</b> 西北                                                                                                    | 农林科技大学 网 上 j<br>WEST AGF UNIVER:  | 商城                                      | 商品 供应商<br>关键字 > 支持:                                                            | S称、货号、规格、CA                            | 58             | ;                                | 搜索 D 购物车                                    |      |
| 注意 商品分<br>生物试剂<br>微体、塑体、细胞<br>化学试剂<br>通用试剂有机试<br>实验耗材<br>实验室常用标材。                                                                                                    | 文<br>2回称 PCR<br>N<br>5条分演         | 老师、您好:<br>您好 订单经费不足,注<br>过一定额度,将无法使用统一约 | <ul> <li>法报销,请及时处理</li> <li>注词:</li> <li>② 及时获取订单</li> <li>③ 使用商城小視</li> </ul> | ,更换经费,若无过<br>单动态<br>程 <b>序,快速采购,</b> , | ★结算的金额超<br>大处理 | \$                               | 您好<br>商城操作手册<br>開 服                         |      |
| 实验动物<br>唁齿类 员长类<br>饲料及垫料                                                                                                    |                                   | 微信扫一扫                                   |                                                                                |                                        |                | 7章中心<br>公告通知                     | 中日日日 一日日日日日日日日日日日日日日日日日日日日日日日日日日日日日日日日日     |      |
| 情報 林襄                                                                                                    |                                   |                                         |                                                                                |                                        |                |                                  |                                             |      |
|                                                                                                    |                                   |                                         | 请转                                                                             | 前入商品名称                                 |                |                                  | 援索                                          | 勾物车  |
| 10日 MRE<br>「一人 中 /し、<br>订单中心<br>直购订单<br>取的集                                                                                                    | 更换经费                              |                                         | 请转                                                                             | 和入商品名称                                 |                |                                  | <u>援家</u> 口 5<br>返回                         | 勾物车  |
|                                                                                                    | 更换经费                              | 验收人                                     | 语*<br>金额                                                                       | 副入商品名称<br>验收时间                         | 资产建账           | 支付方式                             | <u>授家</u> 」只第<br>返回<br>操作                   | 向物车  |
| <b>17年中心</b> 道助订单     载政語     载政語     载政語     载政語     载政語     载政語     载政語     载政語     载政語                                                                                                    | 更换经费<br>商品<br>验次半号                | 验收人发度单号:                                | ()<br>()<br>()<br>()<br>()<br>()<br>()<br>()<br>()<br>()<br>()<br>()<br>()     | ■入商品名称<br>動攻时间                         | 资产建账           | 支付方式<br>総费不足、无                   | 援家 只》<br>返回<br>操作<br>法报销,请及时更换              | 自物车  |
|                                                                                                    | 更换经费<br>商品<br>验议单号<br>供应商:        | <b>验收人</b><br>发放牵号:                     | 555<br>金額<br>订半号                                                               | ▲入港品名称 ● 验收时间                          | 资产建账           | 支付方式<br>经费不足。无                   | 援衆 口 『<br>返回<br>操作<br>法推制,请及时更换             | 的物车  |
| <b>订単中心</b><br>直時订単<br>我的許一<br>教校施<br>教師评价<br>我的投诉<br>我最佳質负责人<br>商品推送<br>本体危急<br>地址管理                                                                                                    | 更换经费<br>商品<br>检议单号<br>供应商:        | 验收人<br>发览参号:                            | (新<br>金額<br>(丁半号                                                               | 验收时间                                   | 资产建账           | 支付方式<br>經费不足、无<br>統一統算           | 援家 口 )<br>远回<br>操作<br>法报销,请及时更换<br>傅改经费     | 的物车  |
| プリートの     ゴリートの     ゴリートの     ゴリートの     ゴリートの     ゴリートの     ゴリートの     ゴリートの     ゴリー     ガの汗が     秋の没が     秋の没が     秋の没が     秋の没が     秋の没が     秋の没が     秋の没が     秋の没が     秋の没が     秋の没     秋の没     秋の没     秋の没     秋の没     秋の没     秋の没     秋の没     秋の没     秋の没     秋の没     秋の没     秋の没     秋の没     秋の没     秋の没     秋の没     秋の没     秋の     秋の | 更换经费<br>商品<br>给农单号<br>供应商:        | <b>验收人</b><br>发货牵号:                     | ்க<br>2<br>மாக<br>பிக்க                                                        | 验收时间                                   | 资产建账           | 支付方式<br>经费不足、无<br>统一结算           | 授余 口 □<br>运回<br>操作<br>法报制,请及时更换<br>         | 9.物车 |
| ゴロタール     国际订単     取防管     取防管     取防管     取防管     取防管     取防管     取防管     取防管     取防管     取防管     取防管     取防管     取防管     取防管     取防管     取防管     取防管     和数     和数     和     和数     和数     和数     和数     和数     和数     和  | 更抉经费<br>商品<br>验议单号<br>供应询:        | <b>验收人</b><br>发资牵号:                     | (株)<br>金額<br>订単号                                                               | 品入商品名标                                 | 资产建账           | 支付方式<br>经费不足,无<br>统一结算<br>经费不足,无 | 授余 口 □<br>返回<br>操作<br>法报销,请及时更换<br>様的应求     | 动物车  |
| プリングレング     プリング     プリング     プリング     プリング     プリング     プリング     プリング     プリング     プリング     プリング     プリング     プリング     プリング     プリング     プリング     プリング     プリング     プリング     プリング      プリング      プリング       プリング      プリング      プリング      プリング      プリング      プリング      プリング      プリング      プリング      プリング      プリング      プリング      プリング      プリング      プリング      プリング      プリング      プリング      プリング      プリング      プリング      プリング      プリング      プリング      プリング      プリン      プリン      プリン      プリン      プリン      プリン      プリン      プリン      プリン      プリン      プリン      プリン      プリン      プリン      プリン      プリン      プリン      プリン      プリン      プリン      プリン      プリン      プリン      プリン      プリン      プリン      プリン      プリン      プリン       プリン      プリン       プリン       ア       プリン                                                                                                    | <b>更换经费</b><br>商品<br>输收单号<br>供应用: | 验收人<br>发货牵号:<br>发货牵号:                   | .संस<br><b>क्रि</b><br>(7#9)<br>(7#40)                                         | 金收时间                                   | 资产建账           | 支付方式<br>经费不足、无<br>统一结算<br>经费不足、无 | 授余<br>运回<br>操作<br>法报领,请及时更换<br>修改程务<br>遵闭金衣 | 动物车  |

修改经费时,下拉选择的经费抓取的是学校财务系统经费。若显示"查询无结果"说明下 单时采购主体选择了其他老师,实现了代下单。若想获取经费,需联系经费负责人去 学校的财务系统给您本人授权经费,再返回商城进行修改。

# 6. 订单评价

对已完成的订单可做评价处理,在直购订单处找到已完成的订单,点击"去评价"即可评 价此商品

| 购订单的告后                   | 我的订单            | 他人代买订单   |             |            |     |           |       |       |           |
|--------------------------|-----------------|----------|-------------|------------|-----|-----------|-------|-------|-----------|
| 收结算<br>拘评价<br>构损诉        | 全部订单            | 待生效      | 待发其         | 待收货/验收     | 已完成 |           |       |       |           |
| 是经费负责人<br>品推送            | 关键字:            | 订单编号/商品名 | 称/货号/CAS号/I | 收货人 Q 结算主体 | 请选择 |           | 采购主体: | 本人    |           |
| <b>人中心</b><br>本信息<br>址管理 | 经费名称:           | 请选择      |             | ~ 报销类型     | 全部  | · · · · · | 支付方式: | 全部    | v<br>1111 |
| 题组管理                     |                 |          |             | 订单详情       |     |           | 收货人   | 金额/状态 | 操作        |
| 又管理<br>亍结算<br>一结算        | 下单时间<br>支付方式:   | 订单金额     | · 订单号:      | 供应         |     | 因公采购      |       |       |           |
| 物授权                      | CO<br>ENTER NAR |          |             |            |     |           |       | 1     |           |

#### 后续可在【我的评价】处看到所有评价的订单

| 个人中心                                |      |      | 请输入商品名称 |      | 搜索   | ●<br>□ 购物车 |
|-------------------------------------|------|------|---------|------|------|------------|
| <b>订单中心</b><br>直购订单<br>我的售后<br>验收结算 | 我的评价 |      |         |      |      |            |
| 我的评价                                |      | 订单详情 | 商品评价    | 服务评价 | 物流评价 |            |
| 我的投诉                                |      |      |         |      |      |            |
| 我是经费负责人                             |      |      |         |      |      |            |
| NO DE TELES                         |      |      |         |      |      |            |
| 个人中心                                |      |      | 6 1 3   |      |      |            |
| 基本信息                                |      |      |         |      |      |            |
| 地址管理                                |      |      |         |      |      |            |
| 课题组管理                               |      |      |         |      |      |            |
| 自行结算                                |      |      |         |      |      |            |
| 统一结算                                |      |      |         |      |      |            |
| <b>采购授权</b><br>给他人的授权<br>我获得的授权     |      |      |         |      |      |            |

## 7. 订单投诉

若对该订单发货时间或供应商服务等不满时,可在订单后进行投诉改订单。

| 单中心                      | 0 收到货物之        | .后,请及时到平台确认 | 人收货验收,收货后1  | 5天内未验收,系统 | 竞将自动验收,未及时说 | 《货/验收带来的损失日 | 自采购人自行承担 |       |    |
|--------------------------|----------------|-------------|-------------|-----------|-------------|-------------|----------|-------|----|
| <b>购订单</b><br>的售后        | 我的订单           | 他人代买订单      |             |           |             |             |          |       |    |
| № 55月<br>的评价<br>的投诉      | 全部订单           | 待生效         | 待发生 待       | 抄货/验收     | 已完成         |             |          |       |    |
| 是经费负责人<br>品推送            | 关键字:           | 订单编号/商品名称/  | 货号/CAS号/收货人 | Q 结算主体:   | 请选择         |             | 采购主体:    | 本人    |    |
| <b>人中心</b><br>本信息<br>业管理 | 经费名称:          | 请选择         |             | 报销类型:     | 全部          |             | 支付方式:    | 全部    | 重置 |
| 题组管理                     |                |             | 订单详修        | ŀ         |             |             | 收货人      | 金额/状态 | 操作 |
| 又管理<br>う结算<br>一结算        | 下单时间:<br>支付方式: | 订单金额:       | 1#5         | 供应商:      |             | 因公采购        |          | ~     |    |
|                          | 发货单: 以下4       | 物资待供应商确定发货方 | 黨           |           |             |             |          |       |    |

后续可在【我的投诉】处看到所有投诉的订单

| 个人中小                 | D<br>D |           | 请编入            | 商品名称      | 搜    | ●<br>「<br>」<br>购物车 |
|----------------------|--------|-----------|----------------|-----------|------|--------------------|
| 订单中心                 | 我的投诉   |           |                |           |      |                    |
| 且购订单<br>我的售后<br>验收结算 | 我的投诉   | 全部投诉      |                |           |      |                    |
| 我的评价<br>我的投诉         | 关键字:   | 请输入供应商或商品 | ○ 处理结果: ○ 查实成立 | 1 〇 查实不成立 |      |                    |
| 我是经费负责人<br>商品推送      | 投诉类型   | 订单/商品编号   | 投诉时间           | 处理状态      | 处理结果 | 操作                 |
| 个人中心                 |        |           | 暂无数            | 试图        |      |                    |
| 基本信息<br>地址管理         |        |           |                |           |      |                    |
| 课题组管理                |        |           |                |           |      |                    |
| 授权管理                 |        |           |                |           |      |                    |
| 统一结算                 |        |           |                |           |      |                    |
| 采购授权                 |        |           |                |           |      |                    |
| 给他人的授权               |        |           |                |           |      |                    |

## 8. 订单移交

<mark>该功能主要针对毕业生,可将商城订单移交给未毕业的同学或者老师进行管理,经费</mark> <mark>负责人也可随时查看。</mark>

#### 移交者操作界面:

在【直购订单】处勾选需要移交的订单,点击【移交给他人】

| 7 <b>6</b> + 5       |                  |                             |                       |                  |                                       |       |
|----------------------|------------------|-----------------------------|-----------------------|------------------|---------------------------------------|-------|
| 订单中心<br>直购订单         | • 收到资物之          | 2后,请及时到半台编认收贾短收,收货后15大内未提收  | 、系统将自动握收,未及时 <b>吸</b> | 质/短收带米的预失田米购人目行7 | 東理                                    |       |
| 我的售后                 | 我的订单             | 他人代买订单                      |                       |                  | · · · · · · · · · · · · · · · · · · · |       |
| 我的评价<br>我的投诉         | 全部订单             | 待生效 待发货 待收货/验收              | 已完成                   |                  |                                       | 移交给他人 |
| 我是经费负责人<br>商品推送      | 关键字:             | 订单编号/商品名称/货号/CAS号/收货人 Q 结算主 | E体: 请选择               | ~ 采购主体           | は、 人本 ::                              |       |
| 个人中心                 | 经费名称:            | 请选择 🗸 报销类                   | 全部 全部                 | ~ 支付方式           | t: 全部                                 |       |
| 基本信息<br>地址管理         |                  |                             |                       |                  |                                       | 重置    |
| 课题组管理                |                  | 订单详情                        |                       | 收货人              | 金額/状态                                 | 操作    |
| 授权管理<br>自行结算<br>统一结算 | ✓ 下单时间:<br>支付方式: | 订单号: 2<br>订单金額:             | 供应商:                  | 因公采购             |                                       |       |

点击后可查看订单信息(订单号、订单信息、订单金额), 输入要移交的人员姓名, 点击【发起移交】

| <b>订单中心                                     </b> | 待移交<br>收到场物之后   | 订单    |                                       |                     | ×    |       |       |  |
|--------------------------------------------------|-----------------|-------|---------------------------------------|---------------------|------|-------|-------|--|
| <b>直购订单</b><br>我的售后 <b>手</b><br>验收结算             | 彩的订单 订单号        |       |                                       |                     |      |       |       |  |
| 验收结算                                             | AN313           |       | 订单信息                                  | 订单金额                |      |       |       |  |
| 我的评价                                             | 全部订单<br>20L     |       | 214                                   | 0.00                |      |       | 移交给他人 |  |
| 我回班过4<br>我是经费负责人<br>商品推送                         | 关键字:            | (國 输) | 要移交的人员姓名                              | ]                   | ,    |       | ~     |  |
| <b>个人中心</b><br>基本信息<br>地址管理                      | 经费名称:           | 2(    |                                       |                     | 发起移交 |       |       |  |
| 课题组管理                                            |                 | 20    |                                       |                     | 收货人  | 金額/状态 | 操作    |  |
| 授权管理<br>自行结算<br>统一结算                             | ✓ 下单时)<br>支付方式: | 2008  | , , , , , , , , , , , , , , , , , , , | <b>:有限公司</b> (因公果的) | /    |       |       |  |

点击后,上方出现提示字段"移交发起成功: x 笔订单",即为操作成功,

|                           |         | •                    | 移交发起成功:1笔订    | ŧ           |            |          |    | and the second second se |
|---------------------------|---------|----------------------|---------------|-------------|------------|----------|----|----------------------------------------------------------------------------------------------------|
| 个人中心                      |         |                      |               | 请输入商品名称     |            |          | 搜  | 索 口 购物车                                                                                                    |
| 丁单中心                      | • 收到货物之 | 后,请及时到平台确认收货验收,收货    | £后1:天内未验收,系统非 | }自动验收,未及时收) | 货/验收带来的损失由 | 1采购人自行承担 | D. | ×                                                                                                    |
|                           | 我的订单    | 他人代买订单               | 1             |             |            |          |    |                                                                                                    |
| NASE AF<br>R的评价<br>R的投诉   | 全部订单    | 待生效 待发货              | 待收货/验收 E      | 完成          |            |          |    | 移交给他人                                                                                                    |
| 8是经费负责人<br>新品推送           | 关键字:    | 订单编号/商品名称/货号/CAS号/收货 | 人 Q 结算主体:     | 请选择         |            | 采购主体:    | 本人 |                                                                                                    |
|                           | 经费名称:   | 请选择                  | ∨ 报销类型:       | 全部          |            | 支付方式:    | 全部 |                                                                                                    |
| 个人中心                      |         |                      |               |             |            |          |    | 重置                                                                                                    |
| <b>、人中心</b><br>本信息<br>址管理 |         |                      |               |             |            |          |    |                                                                                                    |

#### 接收者操作界面:

登录商城后台时, 会弹窗提示"待接收的移交订单"

| 第二十十五十二               | 冬回下外苏  |      | 商品供应商        |            |                                       |
|-----------------------|--------|------|--------------|------------|---------------------------------------|
| NORTHWEST A&F UNIVER: | 于网上向城  |      | 关键字 ~ 支持名称、1 | 炎号、缆格、CAS号 |                                       |
|                       | 待接收的移交 | 订单   |              |            |                                       |
| ≔ 商品分类                | _      |      |              |            | -                                     |
| 生物试剂                  | 订单号    | 订单信息 | 移交人姓名        | 是否接收       | 100 477                               |
| 载体、菌株、细胞菌株 PCR        | 20LIJ  |      | 4            | ○ 接收 ○ 拒绝  | 西北农林科技大学                              |
| 化学10.70<br>通用试剂有机试剂   |        |      |              | 1          | · · · · · · · · · · · · · · · · · · · |
| 实验耗材                  |        |      |              |            |                                       |
| 实验室常用耗材 移液分液          |        |      |              | 1          | 思明版                                   |
| 实验动物                  |        |      |              |            |                                       |
| 哈巴英 英大英               |        |      |              | <b>\</b>   | 订单中心 收货地址 竞价购                         |
| 词科及亚科<br>词科 垫料        |        |      |              |            | 公告通知                                  |
| 农资类                   | •      |      |              |            | ○ 智无公告通知                              |
| 种子/种苗 肥料              |        |      |              | 确认接        |                                       |

88 S

<u>司进权【拉收】式【扫换】 墙休【拉收】 后占土【确认按收】</u>

| NORTHWEST A&F UNIVER                      |         | -1 4%     | 关键字 →   支持名称、货号、规格、CAS号                        |     | 投索         只购物车           ×                                   |
|-------------------------------------------|---------|-----------|------------------------------------------------|-----|---------------------------------------------------------------|
| :三 商品分类<br>生物试剂<br>载体、菌株、细胞菌株 PCR         |         | • 扫码绑定微信, | 为您提供更多优质服务                                     | •   | 您好,                                                           |
| 化学试剂<br>通用试剂 有机试剂<br>实验耗材<br>实验笔常用耗材 移流分波 |         |           | <ul> <li>便捷登录采购商城</li> <li>及时获取订单动态</li> </ul> |     | ▲ 西北农林科技大学<br>商城操作手册<br>● ● ● ● ● ● ● ● ● ● ● ● ● ● ● ● ● ● ● |
| <b>实验动物</b><br>啮齿类 灵长类                    |         | 微信扫一扫     | 3 使用商城小程序,快速采购,管                               | 理订单 |                                                               |
| 饲料及垫料<br>饲料 垫料                            |         |           | 立即査看 →                                         |     | 公告通知<br>○ 新充公告通知                                              |
| 农资类                                       | Aniesta | 有机试剂      | 立即查看 → <sub>免疫</sub>                           | 检测  | ○ 暂无公告通知                                                      |

点击后, 上方出现提示字段"业务处理完成", 即为操作成功,

接收者可在【直购订单】处查看订单信息,接收的订单会在后方展示【xxx 移交的订单】,后续可继续进行管理等操作,也可继续移交给他人处理

| 0 收到货物之 | 后,请及时到平台确                                                                          | 认收货验收,收                                                                                                    | 货后15天内未验收,                                                                                                    | 系统将自动验收,未                                                                                                    | 天及时收货/验收带来的损失日                                                                                                    | 由采购人自行承担                                                                                                    |                                                                                                    |                                                                   |                                                                                                    |
|---------|------------------------------------------------------------------------------------|----------------------------------------------------------------------------------------------------|----------------------------------------------------------------------------------------------------|----------------------------------------------------------------------------------------------------|----------------------------------------------------------------------------------------------------|----------------------------------------------------------------------------------------------------|----------------------------------------------------------------------------------------------------|-------------------------------------------------------------------|----------------------------------------------------------------------------------------------------|
| 我的订单    | 他人代买订单                                                                             |                                                                                                    |                                                                                                    |                                                                                                    |                                                                                                    |                                                                                                    |                                                                                                    |                                                                   |                                                                                                    |
| 全部订单    | 待生效                                                                                | 待发货                                                                                                    | 待收货/验收                                                                                                    | 已完成                                                                                                    |                                                                                                    |                                                                                                    |                                                                                                    | 移交给他人                                                             |                                                                                                    |
| 关键字:    | 订单编号/商品名称                                                                          | /货号/CAS号/收货                                                                                                    | 私 ロ 結算主体                                                                                                    | <b>*</b> : 请选择                                                                                                    |                                                                                                    | 采购主体:                                                                                                    | 本人                                                                                                    | ~                                                                 |                                                                                                    |
| 经费名称:   | 请选择                                                                                |                                                                                                    | ~ 报销类型                                                                                                    | 2: 全部                                                                                                    |                                                                                                    | 支付方式:                                                                                                    | 全部                                                                                                    |                                                                   |                                                                                                    |
|         |                                                                                    |                                                                                                    |                                                                                                    |                                                                                                    |                                                                                                    |                                                                                                    |                                                                                                    | 重置                                                                |                                                                                                    |
|         |                                                                                    | Ţ1                                                                                                    | 单详情                                                                                                    |                                                                                                    |                                                                                                    | 收货人                                                                                                    | 金额/状态                                                                                                    | 操作                                                                |                                                                                                    |
|         |                                                                                    |                                                                                                    |                                                                                                    |                                                                                                    |                                                                                                    |                                                                                                    | 2                                                                                                    |                                                                   |                                                                                                    |
|         | <ul> <li>收到货物之</li> <li>我的订单</li> <li>全部订单</li> <li>关键字:</li> <li>经费名称:</li> </ul> | • 收载货物之后。请及封封甲台辑           我的订单         他人代买订单           全部订单         待生效           关键字:         订单编号/周岛名称           经质名称:         间击目 | • 收到货物之后、请及封到半台稿从收货转收、收           我的订单         他人代买订单           全部订单         待生效         待发货           关键字:         订单编号/商品名称/语号/CAS号/023           经费名称:         请选择 | • 收到货物之后。请及封到平台输从收货输收,收货后15天内未输收,           我的订单         他人代买订单           全部订单         待生效         待发货         待收货/偷收货/偷收           关键字:         订单编号/周岛名称/投号/CA5号/收货/         G 括算主件           经费名称:         通送時         //////////////////////////////////// | • 收到货物之后。请及打到甲台编认收货给说、收货后15天内未输改、丢成并自动输改、丢           契约订单         他人代买订单           全部订单         待生效         待收货/输收         已完成           关键字:         订单编号/商品名称/顶号/CAS号/收货人         结算主体:         通出接           经费名称:         通出#         ✓         报销类型:         全部           订单详情 | ● 收到货物之后。请及封到平台输从收货输收,收货后15天内未抽成,系统将自动输收,未及封收货/给收带来纳损失1           我的订单         他人代买订单           全部订单         待生效         待收货/输收         已完成           关键字:         订单编号/烟品名称/投号/CA5号/收货/         品算主体:         通点排           经费名称:         通点排         //////////////////////////////////// | ● 收到货物之后、请及封到干台编认收货燃改、收货后15天内未做成、系统将自动做改、未及封改货做收带来的据失由采购人自行未担           我的订单         他人代买订单           全部订单         待发货         待收货/船收         已完成           关键字:         订单编号/信品名标/货号/CAS号/交货人         适算主体:         请点标         采购主体:           经费名称:         病点目           文付方式:           订单详情         文法人 | ● 党到货物之后,谋及时到平台调以收货物改、收货后15天内未输改、系统将自动始改、未及时改货储收带并护损失由采购人自行并担<br> | ● 党別監物之后,道及村到平台場以依然能欲,收生后15天代未验说、系统符目动始谈,未及时交批验饮得未的损失由采购人自行清担       ×         果的订单       他人代买订单         全部订单       待发货       待收货/验收       已完成       移欠给他人         关键字:       订单编号/信品名称/拉号/CAS号/收退人       品算主体:       请品择       平期主体:       本人       >         反员名称:       備品样        規销类型:       全部       交付方式:       全部        重置         订单证情       (政法人       全部/休益       操作                                                                                       < |

# 七、常见问题

## 1. 商城工作人员联系方式

当您在商城采购途中遇到任何您或者供应商无法解决的问题,您都可以扫描商城右侧 二维码,联系商城工作人员,也可拨打商城热线电话 4001010335 转 1。我们会在工 作日时间内协助您处理问题!(非工作日内遇到问题请自行查看操作手册处理)

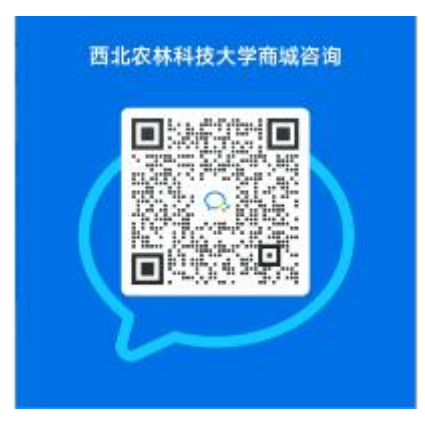

#### 2. 下单时经费无法选择是怎么回事?

经费无法选择一般是没有可用经费,可先联系经费负责人在财务系统进行授权,如还 是不能使用,联系学校财务处核查,看经费是否有授权过期或者变动。

# 可以更改下单的支付方式吗? (如货到付款改为统一结算)

下单后的订单不能进行更改支付方式,如需要修改,请取消订单重新下单。

## 4. 统一结算的订单一直"待学校审核"如何处理?

"统一结算"的订单因后期不用线下跑报销,所以下单时都需经费负责人审核,如发现订 单状态一直在【待学校审核】,可点击查看详情——订单内审中有显示经费负责人, 联系经费负责人在"采购服务系统"中审核即可。采购服务系统网址: http://cg.nwafu.edu.cn/sfw

以下演示图片,可供大家参考:

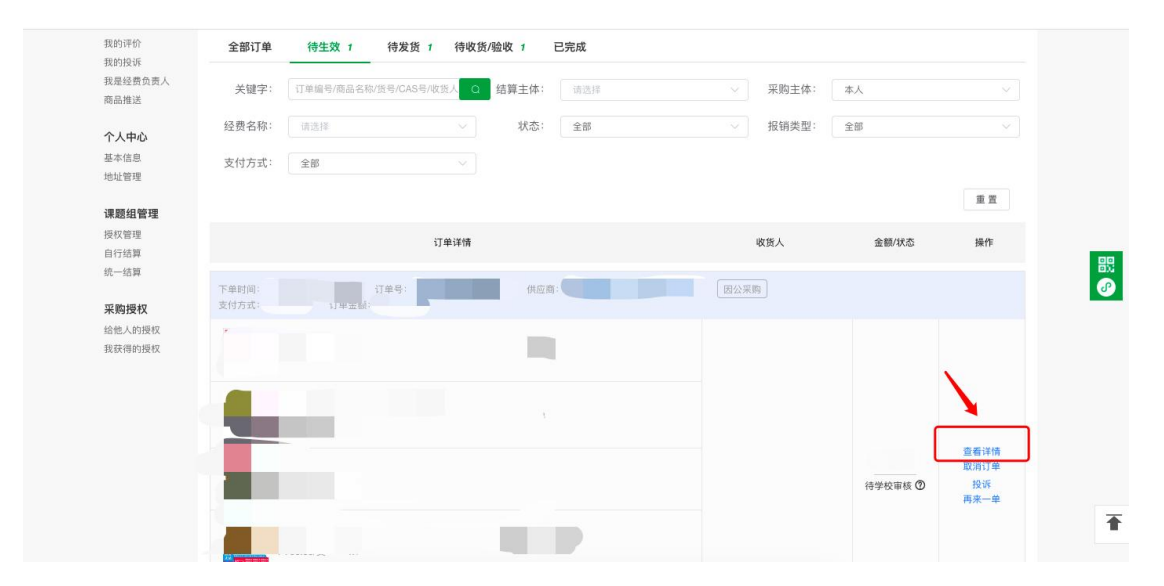

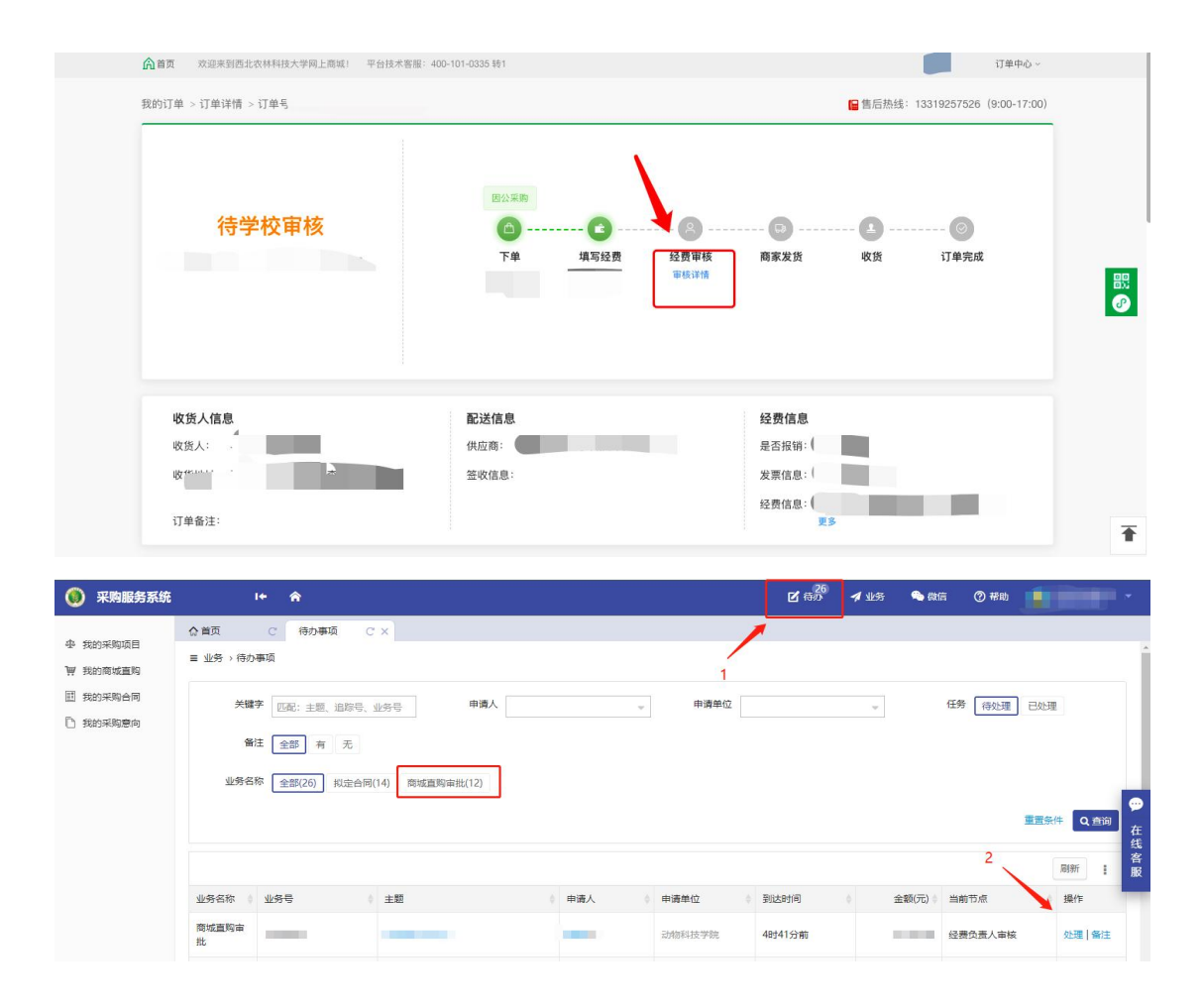

#### 5. 为什么我的订单没有下载发票的地方?

请您先检查订单的支付方式,如是"统一结算"的订单,无需找供应商开具发票和线下报 销,后期通过系统流转信息,财务直接给供应商打款。(统一结算的订单切勿线下报 销,以免财务重复打款)

如是其他支付方式的订单(在线支付、货到付款等),可联系供应商进行发票开具, 商城详情页有供应商联系方式。

#### 6. 订单如何修改经费?

(1) 统一结算订单

统一结算订单如需修改经费,可联系商城工作人员告知订单号,按订单目前状态进行 处理

(2) 货到付款订单

货到付款的订单无需在线上修改经费,可在订单完成后,打印发票和报销单据前往财 务报销时,咨询财务老师修改经费事宜

#### 7. 如何区分资产和耗材?

答:固定资产建账标准如下:

凡在使用过程中能够基本保持原有物质形态,使用期限超过一年的物资,并符合下列 条件之一:

1、仪器设备:单价在 1000 元(含 1000 元)以上进行固定资产登记,作为固定资产 管理。

2、其他资产(家具、图书、软件、被服装具、标本模型、文物陈列品等资产):单价 或总价在 1000 元(含 1000 元)以上进行固定资产登记,作为固定资产管理。

#### 8. 资产为什么不支持统一结算?

资产统一结算已进在建设中, 敬请期待。

#### 9. 为什么我的订单没有通过线上结算?

请确认订单满足以下条件:

a. 订单是否使用了统一结算支付方式,只有统一结算的订单才通过线上支付, 其他支付方式需自行报销;

b. 订单是否完成验收,验收后,方可进入结算池;

c. 订单验收处订单状态为已提交财务。若显示待提交财务还需等待负责老师提交,周期为验收后7天。

d. 如订单满足以上几点,请耐心等待学校处理即可,若有问题可联系商城工作 人员(联系方式在常见问题 1)

#### 10. 找不到统一结算的支付方式?

(统一结算支付方式目前只支持符合条件的城市供应商, 京东, 办公伙伴等电商暂不 支持)

城市供应商开通统一结算的条件如下:

- (1) 可以开具电子发票, 且有足够的数量给到学校
- (2) 城市供应商同意统一结算支付方式

如您在商城上购买的商品没有统一结算的支付方式,证明此供应商不满足统一结算的 条件,您可选择其他支付方式或其他供应商进行购买。

#### 11. 货到付款和统一结算的区别及报销方式是怎样的?

货到付款指的是收到货后,个人先垫付,也可以和供应商沟通,报销完再支付,此报 销方式需订单完成后,在商城下载发票及报销单据前往财务报销(如供应商开具的是 纸票,需拿发票原票报销,如供应商开具的是电票,在系统下载电票去智能报销系统 报销即可);

统一结算模式下采购人只管采购、验收,无需垫付资金,全程线上办理。此模式无需 找供应商开具发票,后期不用自己前往财务申请报销,系统会定期自动流转数据,推 送财务,由财务统一给供应商打款,全面实现无纸化报销。

## 12. 采购商城有哪些供应商? 可以用什么方式进行支付呢?

| 供应商名称 | 主要售卖商品    | 支付方式            | 是否需要垫付 | 联系方式         |
|-------|-----------|-----------------|--------|--------------|
| 办公伙伴  | 通用类及实验耗材类 | 在线支付(支付宝支付)货到付款 | 是      | 18709206595  |
| 震坤行   | 通用类及实验耗材类 | 在线支付(支付宝支付)     | 是      | 17795630020  |
| 京东    | 通用类       | 在线支付 (京东支付)     | 是      | 400-606-6866 |
| 麦克林   | 实验试剂耗材类   | 货到付款            | 否      | 400-623-8666 |
| 伊诺凯   | 实验试剂耗材类   | 统一结算            | 否      | 400-810-7969 |
| 城市供货商 | 试剂耗材类     | 货到付款            | 否      | 见商品详情页       |

#### 13. 自购备案的流程

老师登录学校采购服务平台 https://cg.nwafu.edu.cn/sfw/, 点击"我的采购项目-发起采 购申请"根据实际情况选择采购入口, 填写采购相关信息提交

|          | HALL COOL                                       |      |
|----------|-------------------------------------------------|------|
| 个人 主管    | ☆ 首页 C 我的采购项目 C ×                               |      |
| 业 我的采购项目 | ♀ 个人业务 > 我的采购项目                                 | •    |
| ₩ 我的商城直购 | 发起采购申请                                          |      |
| ■ 我的采购合同 | <b>全部(1)</b> 准备中(0) 执行中(0) 已成交(1) 已废止(0) 草稿箱(2) |      |
| □ 我的采购意向 |                                                 |      |
|          | <b>审核状态</b> 全部 审核中 审核完成 已撤回 被驳回 追踪号、项目名称        | Q 💬  |
|          | 其1项,预算总额50,000元<br>刷新                           | 1 在线 |
|          | 追踪号 ⑦     项目名称                                  | 客服   |
|          | 2011 10 10 10 10 10 10 10 10 10 10 10 10        |      |
|          | 1~1/共1条                                         | 购备案) |

#### 14. 学生如何代老师自购备案

学生代老师自购备案需先得到老师的授权,授权流程如下:

采购人登录西北农林科技大学采购服务系统网 https://cg.nwafu.edu.cn/sfw 使用统一身份认证登录,点击右上角身份 代理——新增代办业务。

| 西北京教科技大     的。     西北京教科技大     的。     的。     的。     和田田田田田田田田田田田田田田田田田田田田田田田田田田田田田田田田田 | 累 采购服务系统                                                                                                    |
|----------------------------------------------------------------------------------------|----------------------------------------------------------------------------------------------------|
|                                                                                        |                                                                                                    |
| () 采购服务系统                                                                              | · · · 余 Ľ 持办 <i>⊀</i> 业劣 ● 能信 ⑦ 样物                                                                                                    |
| - 我的采购项目                                                                               | 合首页 C 上个人设置                                                                                                    |
| 闸 我的商城直购                                                                               | □ 身份代理 □ 身份代理 □ 身 □ 𝑘 𝑘 ℕ □ 身 ∩ 𝑘 ℕ □ 肉 □ 肉 ∩ 𝑘 ℕ □ 肉 ∩ ℕ □ 肉 ∩ ℕ □ 肉 ∩ ℕ □ 肉 ∩ ℕ □ 肉 ∩ ℕ □ 肉 ∩ ℕ □ 肉 ∩ ℕ □ 肉 ∩ ℕ □ ℕ □ 肉 ∩ ℕ □ ℕ □ ℕ □ ℕ □ ℕ □ ℕ □ ℕ □ ℕ □ ℕ □ ℕ |
| ① 我的采购合同                                                                               | ● 小区没有成为许善专家、点出进入                                                                                                    |
|                                                                                        | 通知                                                                                                    |
| 和外戚他入口                                                                                 | ●<br>在<br>低<br>者                                                                                                    |
|                                                                                        | - 本首页 C 身份代理 C X                                                                                                    |
| 小 我的采购项目 一 我的商城直购                                                                      | ◎ 当前位置 > 身份代理                                                                                                    |
| 一 我的采购合同                                                                               | 如因故不能亲自登录系统处理业务,需要委托他人代办,为了保护您的信息安全,您无需提供个人账号密码,通过设置导份代理,完成委托。                                                                                                    |
| 2 我的采购意向                                                                               | 他人阶段的投权 经当购正在代 一下批务操作,不能进行切换操作。                                                                                                    |
| 相关系统人口                                                                                 | 我始進人的短程                                                                                                    |
|                                                                                        | 現成建型 全反代理 代わ业务 周折 : 在<br>氏                                                                                                    |
|                                                                                        | 被接仅人 ◎ 身份 ◎ 接仅类型 ◎ 开始时间 ◎ 括束时间 ◎ 接仅范围 有效 ◎ 操作 服                                                                                                    |
|                                                                                        |                                                                                                    |

选择无账号人员,输入被授权人姓名,登陆手机号码和登陆密码 作为被授权人的登录 账号及密码(密码需 8 位以上,含大小写英文 + 数字),可设置被授权人登录时间 段,用登陆地址作为链接登录,勾选授予权限及承诺,点击保存,被授权人即可在授 权时间内使用。

| ) 采购服务系统 | i+ A                                                        | 新增代办业务                                                                        | ×   | <b>1</b> 11295 | <b>%</b> 🕅 | ⑦ 帮助  |      |      |
|----------|-------------------------------------------------------------|-------------------------------------------------------------------------------|-----|----------------|------------|-------|------|------|
| 我的采取项目   | <ul> <li>☆ 首页 C 身份代理 C</li> <li>♀ 当前位置 &gt; 身份代理</li> </ul> | 代办业务指被接权人和助接权人填写业务案单、打印单级、处理业务等部分目有权限、清谨慎趋操使权益、可以接权给教职工、学生和其他能耐人员(无系统登录账户人员)。 | Î   |                |            |       |      |      |
| 我的采购合同   | 如因故不能亲自登录系统处理业务,                                            | 有账号人员 无账号人员                                                                   |     |                |            |       |      |      |
| 我的采购意向   | 他人均我的授权                                                     | * 被接权人姓名                                                                      |     |                |            |       |      |      |
| NEMAD    |                                                             | * 登员手机员                                                                       |     | -              |            |       |      | _    |
|          | 我给他人的授权                                                     |                                                                               | _   |                |            |       |      | 90   |
|          | 授权类型 全权代理 代办业                                               | * 登录電码                                                                        | ۲   |                | 新增全权代理     | 新增代办业 | 劳 刷新 | 1 在线 |
|          | 被授权人 1 易份 1 1                                               | 登录地址 http://cg.nwsuaf.edu.cn/sfw/login.jsp?entryld=33 复制                      | - 1 |                |            | 有效    | ● 操作 | 客服   |
|          |                                                             | * 接权时段 至                                                                      |     |                |            |       |      |      |
|          |                                                             | 授予·权限 @ 注意服务系统<br>[1] 临时代理用户                                                  |     |                |            |       |      |      |
|          |                                                             | <ul> <li>○ 引助作已勾助权用的业务指挥。</li> <li>○ 我已理解并聚意承担相关责任。</li> </ul>                | R   |                |            |       |      |      |
|          |                                                             |                                                                               |     |                |            |       |      |      |